# PMA Prozeß- und Maschinen-Automation GmbH

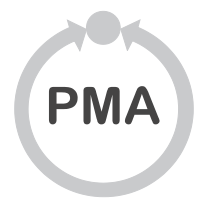

# KS10-I

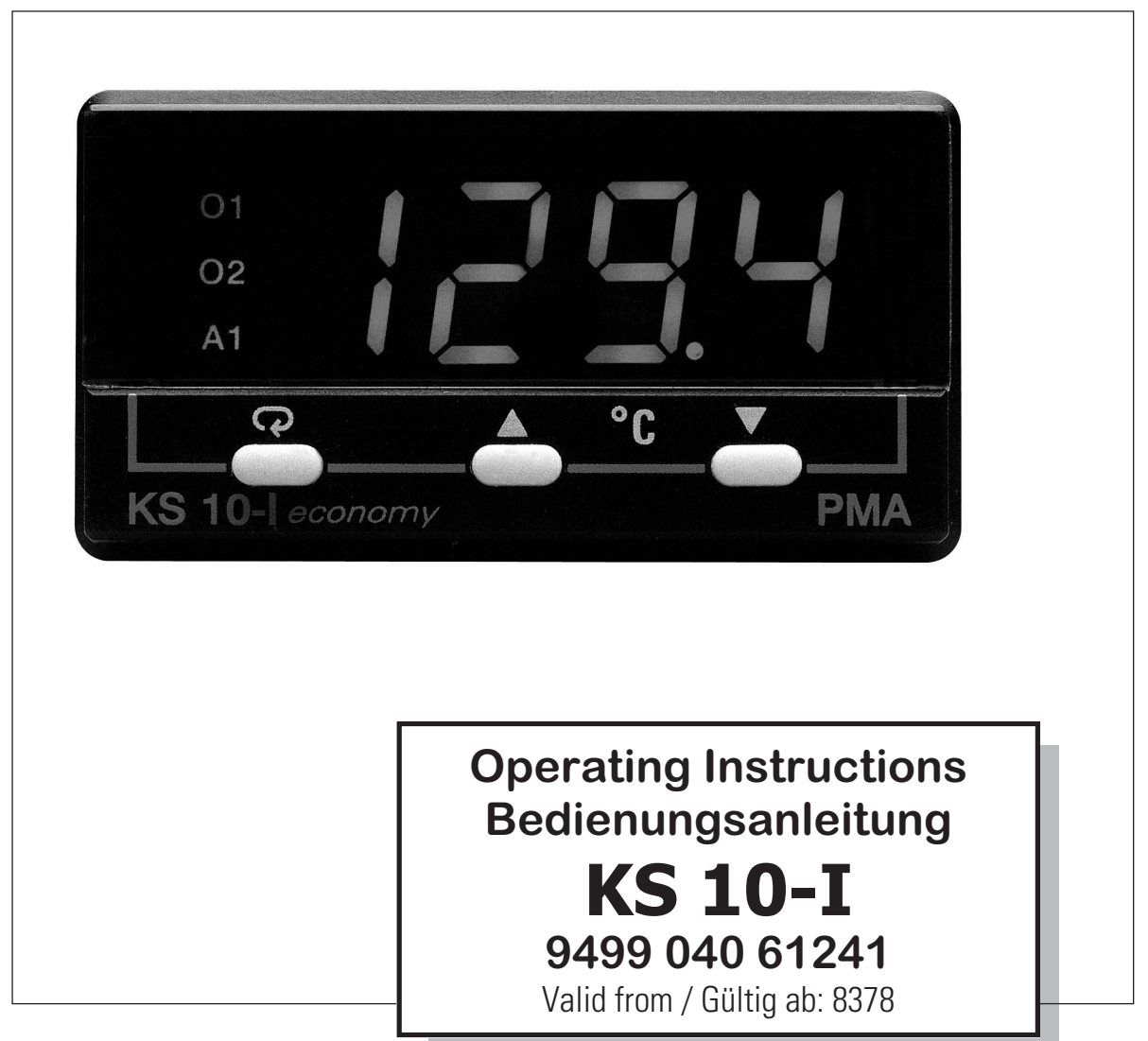

CONTENT

#### INHALT

| Mini Jumper and DIP Switch |  |
|----------------------------|--|
| Keys and Displays          |  |
| Menu Overview              |  |
| Parameter Description      |  |
| Installation               |  |
| Wiring Precautions         |  |
| Error Codes                |  |

| Page |                               | Seite |
|------|-------------------------------|-------|
| 3    | Steckbrücken und DIP-Schalter | 17    |
| 4    | Anzeige- und Bedienelemente   | 18    |
| 5    | Menü Übersicht                | 19    |
| 6    | Parameterbeschreibung         | 20    |
| 13   | Installation                  | 27    |
| 14   | Verdrahtungshinweise          | 28    |
| 15   | Fehler-Codes                  | 29    |

#### Symbols used on the device

**C E** U- Conformity mark

Attention please follow the operating instructions!

All rights reserved. No part of this documentation may be reproduced or published in any form or by any means without prior written permission from the copyright owner.

A publication of : **PMA Prozeß- und Maschinen-Automation GmbH P.O.Box 310 229 · D-34058 Kassel · Germany** 

#### Symbole auf dem Gerät

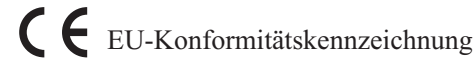

Achtung, bitte Bedienungsanleitung beachten!

Alle Rechte vorbehalten. Ohne vorhergehende schriftliche Genehmigung ist der Nachdruck, auch die auszugsweise fotomechanische oder anderweitige Wiedergabe, dieses Dokumentes nicht gestattet.

Dies ist eine Dokumentation von: PMA Prozeß- und Maschinen-Automation GmbH P.O.Box 310 229 · D-34058 Kassel · Germany

# **Operating Instructions KS10-I**

#### **Controller chassis view below**

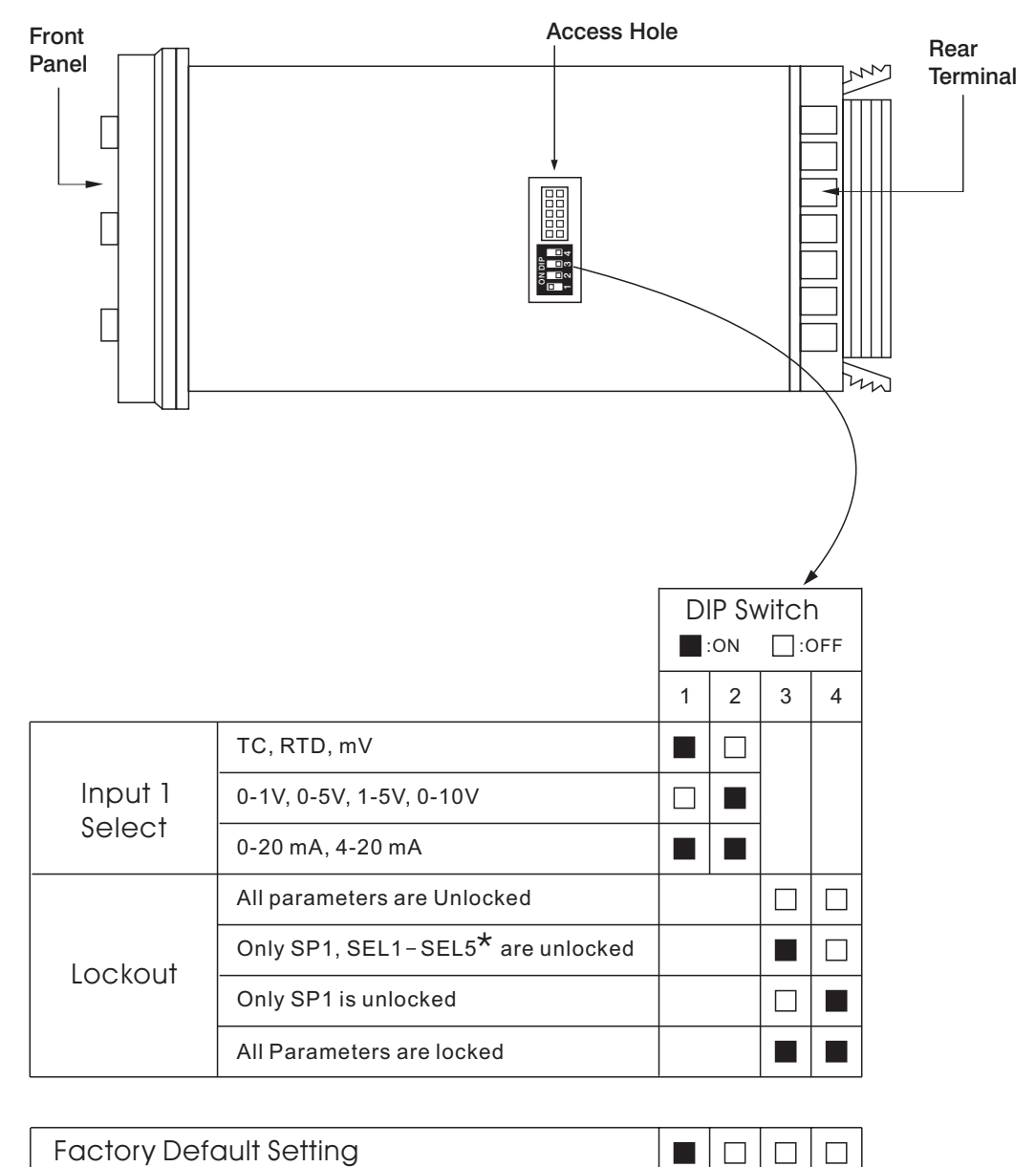

| When | the | unit | leave | s the | factory | y, the | DIP | swi | itch i | s set | t so | that | TC | & | RTI | D ar | e se | elec | eted |
|------|-----|------|-------|-------|---------|--------|-----|-----|--------|-------|------|------|----|---|-----|------|------|------|------|
| ~ ·  |     |      |       |       |         |        |     |     |        |       | -    |      |    |   |     |      |      |      |      |

for input 1 and all parameters are unlocked. Lockout function is used to disable the adjustment of parameters as well as operation of calibration mode.

However the menu can still be viewed even if under lockout condition.

\* SEL1- SEL5 represent those parameters which are selected by using SEL1, SEL2,... SEL5 parameters contained in Setup menu. The selected parameters are then allocated at the beginning of the user menu. The unit is programmed by using three keys on the front panel. The available key functions are listed as following table.

### **Keypad Operation**

| TOUCHKEYS                           | FUNCTION           | DESCRIPTION                                                                                                    |
|-------------------------------------|--------------------|----------------------------------------------------------------------------------------------------|
|                                     | Uр Кеу             | Press and release quickly to increase the value of the displayed parameter.<br>Press and hold to accelerate increment speed.                                                                                            |
| $\overline{>}$                      | Down Key           | Press and release quickly to decrease the value of the displayed parameter.<br>Press and hold to accelerate decrement speed.                                                                                            |
| Q                                   | Scroll Key         | Select the parameter in a direct sequence.                                                                                                    |
| Press Q<br>for at least 3 seconds   | Enter Key          | Allow access to more parameters in user menu, also used to Enter manual mode, auto-tune mode, default setting mode and save calibration data during calibration procedure.                                              |
| Press Q<br>for at least 6 seconds   | Start Record Key   | Reset historical values of PVHI and PVLO and start to record the peak process value.                                                                                                    |
| Press 🖓 🖄                           | Reverse Scroll Key | Select the parameter in a reverse sequence during menu scrolling.                                                                                                    |
| Press 🖓 📎                           | Mode Key           | Select the operation Mode in sequence.                                                                                                    |
| Press 🔝 💟                           | Reset Key          | Reset the front panel display to a normal display mode, also used to leave<br>the specific Mode execution and ending the auto-tune and manual control<br>execution, and quit the sleep mode.                            |
| Press 🔅 这<br>for at least 3 seconds | Sleep Key          | The controller enters the sleep mode if the sleep function ( SLEP ) is enabled ( select YES ).                                                                                                    |
| Press 🖓 🖄 😒                         | Factory Key        | By entering correct security code to allow execution of engineering programs.<br>This function is used only in the factory to manage the diagnostic reports.<br>The user should never attempt to operate this function. |

### **Front Panel Description**

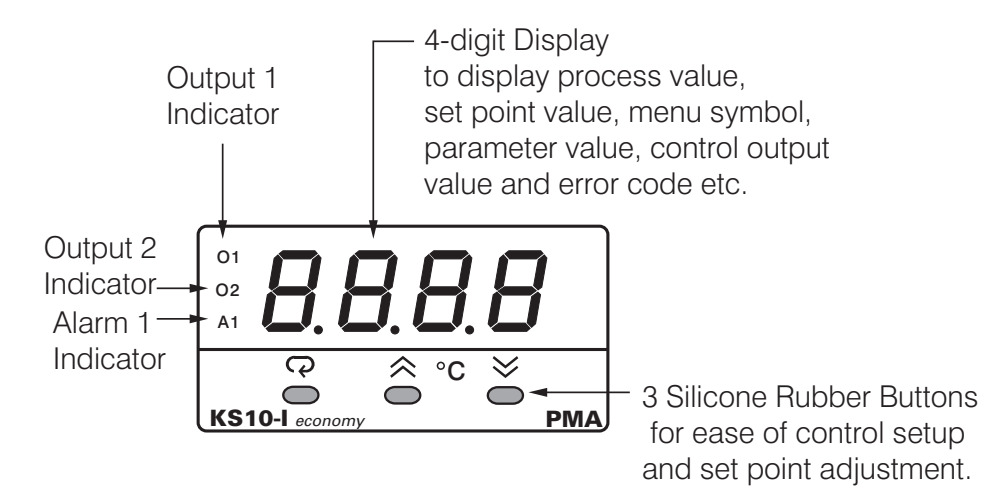

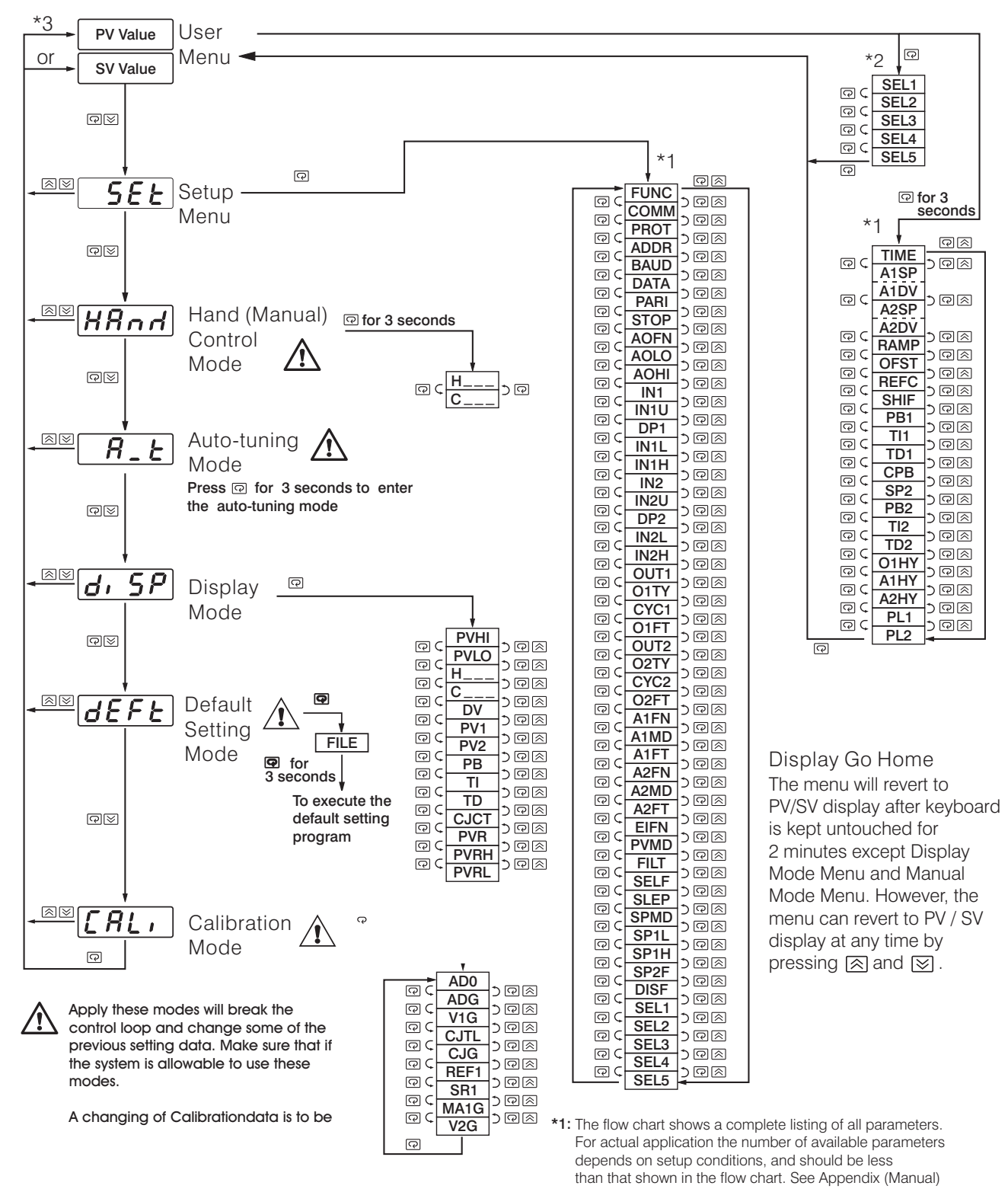

- for the existence conditions of each parameter.
  \*2: You can select at most 5 parameters put in front of the user menu by using SEL1 to SEL5 contained at the bottom of setup menu
- \*3: Set DISF (display format) value in the setup menu to determine whether PV or SV is displayed.

# **Parameter Description**

| Contained<br>in | Basic<br>Function     | Parameter<br>Notation | Display<br>Format | Parameter<br>Description              | Range Default<br>Value                                                                                                    |
|-----------------|-----------------------|-----------------------|-------------------|---------------------------------------|----------------------------------------------------------------------------------------------------|
|                 | <ul> <li>✓</li> </ul> | SP1                   |                   | Set point 1                           | Low: SP1L High: SP1H (212.0°F)                                                                                                    |
|                 | $\checkmark$          | TIME                  | E, AE             | Dwell Time                            | Low: 0 High: 6553.5 minutes 0.0                                                                                                    |
|                 | $\checkmark$          | A1SP                  | R !SP             | Alarm 1 Set point                     | See Table 1.5, 1.6 100.0°C (212.0°E)                                                                                                    |
|                 | $\checkmark$          | A1DV                  | A 1.8 Y           | Alarm 1 Deviation Value               | -200.0 °C High: 200.0 °C 10.0 °C<br>Low: (-360.0 °E) High: (360.0 °E) (18.0 °E)                                                                                                    |
|                 | $\checkmark$          | A2SP                  | 82.5P             | Alarm 2 Set point                     | See Table 1.5, 1.7         (100 ° F)                                                                                                    |
|                 | $\checkmark$          | A2DV                  | R2.d Y            | Alarm 2 Deviation Value               | -200.0 °C 200.0 °C 10.0 °C<br>Low: (-360.0 °F) High: (360.0 °F) (18.0 °F)                                                                                                    |
|                 |                       | RAMP                  | - AñP             | Ramp Rate                             | Low: 0 High: (900.0°C 0.0                                                                                                    |
|                 | <ul> <li>✓</li> </ul> | OFST                  | oFSE              | Offset Value for P control            | Low: 0 High: 100.0 % 25.0                                                                                                    |
|                 |                       | REFC                  | rEFE              | Reference Constant for                | Low: 0 High: 60 2                                                                                                    |
|                 | $\checkmark$          | SHIF                  | SHI F             | PV1 Shift (offset) Value              | Low: (-360.0 °C High: 200.0 °C 0.0                                                                                                    |
|                 | <ul> <li>✓</li> </ul> | PB1                   | РЬІ               | Proportional Band 1 Value             | Low: 0 High: 500.0 °C (10.0 °C)<br>(400.0 °E) (18.0 °E)                                                                                                    |
| User            | <ul> <li>✓</li> </ul> | TI1                   | Er I              | Integral Time 1 Value                 | Low: 0 High: 1000 sec 100                                                                                                    |
| Menu            | <ul> <li>✓</li> </ul> | TD1                   | Edi               | Derivative Time 1 Value               | Low: 0 High: 360.0 sec 25.0                                                                                                    |
|                 | $\checkmark$          | СРВ                   | С.РЬ              | Cooling Proportional Band             | Low: 1 High: 255 % 100                                                                                                    |
|                 |                       | SP2                   | SP2               | Set point 2                           | See Table 1.5, 1.8 37.8 °C (100.0 °F)                                                                                                    |
|                 |                       | PB2                   | P62               | Proportional Band 2 Value             | Low: 0 High: 500.0°C 10.0°C<br>(900.0°F) (18.0°F)                                                                                                    |
| -               |                       | TI2                   | E, 2              | Integral Time 2 Value                 | Low: 0 High: 1000 sec 100                                                                                                    |
|                 |                       | TD2                   | £75               | Derivative Time 2 Value               | Low: 0 High: 360.0 sec 25.0                                                                                                    |
|                 | $\checkmark$          | O1HY                  | о I.Н.У           | Output 1 ON-OFF Control<br>Hysteresis | Low: 0.1 High: 55.6 °C 0.1                                                                                                    |
|                 | $\checkmark$          | A1HY                  | A LHY             | Hysteresis Control of Alarm 1         | Low: 0.1 High: (18.0°C) 0.1                                                                                                    |
|                 | $\checkmark$          | A2HY                  | R2.HY             | Hysteresis Control of Alarm 2         | Low: 0.1 High: (18.0°C 0.1                                                                                                    |
|                 |                       | PL1                   | PLI               | Output 1 Power Limit                  | Low: 0 High: 100 % 100                                                                                                    |
|                 |                       | PL2                   | PL2               | Output 2 Power Limit                  | Low: 0 High: 100 % 100                                                                                                    |
|                 | ~                     | FUNC                  | FunE              | Function Complexity Level             | 0 <b>5R5C</b> : Basic Function Mode<br>1 <b>Full</b> : Full Function Mode                                                                                                    |
| Setup<br>Menu   |                       | СОММ                  | Coññ              | Communication Interface<br>Type       | 0 $nonE$ : No communication function1 $485$ : RS-485 interface2 $232$ : RS-232 interface3 $4-20$ : $4-20$ mA analog retransmission<br>output4 $0-20$ : $0-20$ mA analog retransmission<br>output5 $0-14$ : $0-1V$ analog retransmission<br>output6 $0-54$ : $0-5V$ analog retransmission<br>output7 $1-54$ : $1-5V$ analog retransmission<br>output8 $0-10$ : $0-10V$ analog retransmission<br>output |
|                 |                       | PROT                  | Prot              | COMM Protocol Selection               | 0 r L u : Modbus protocol RTU mode 0                                                                                                    |

| Contained<br>in | Basic<br>Function | Parameter<br>Notation | rDisplay<br>Format             | Parameter<br>Description              | Range                                                                            | Default<br>Value                                                        |  |
|-----------------|-------------------|-----------------------|--------------------------------|---------------------------------------|----------------------------------------------------------------------------------|-------------------------------------------------------------------------|--|
|                 |                   | ADDR                  | Addr                           | Address Assignment of Digital<br>COMM | Low: 1 High: 255                                                                 | —                                                                       |  |
|                 |                   |                       |                                |                                       | 0 <b>[].3</b> : 0.3 Kbits/s baud rate                                            |                                                                         |  |
|                 |                   |                       |                                |                                       | 1 <b>0.6</b> Kbits/s baud rate                                                   |                                                                         |  |
|                 |                   |                       |                                |                                       |                                                                                  | 2 1.2 Kbits/s baud rate                                                 |  |
|                 |                   |                       |                                |                                       | 3 <b>2.4</b> : 2.4 Kbits/s baud rate                                             |                                                                         |  |
|                 |                   |                       |                                |                                       | 4 <b>48</b> : 4.8 Kbits/s baud rate                                              |                                                                         |  |
|                 |                   | BAUD                  | bRud                           | Baud Rate of Digital COMM             | 5 <b>9.6</b> Kbits/s baud rate                                                   | 5                                                                       |  |
|                 |                   |                       |                                |                                       | 6 <b>/ 4 4</b> : 14.4 Kbits/s baud rate                                          |                                                                         |  |
|                 |                   |                       |                                |                                       | 7 <b>/9.2</b> : 19.2 Kbits/s baud rate                                           |                                                                         |  |
|                 |                   |                       |                                |                                       | 8 <b>28.8</b> : 28.8 Kbits/s baud rate                                           |                                                                         |  |
|                 |                   |                       |                                |                                       | 9 <b>38.4</b> : 38.4 Kbits/s baud rate                                           |                                                                         |  |
|                 |                   | ΠΔΤΔ                  | dRER                           | Data Bit count of Digital             | 0 <b>76, E</b> : 7 data bits                                                     | 1                                                                       |  |
|                 |                   | DAIA                  |                                | СОММ                                  | 1 <b>8, E</b> : 8 data bits                                                      |                                                                         |  |
|                 |                   |                       |                                |                                       | 0 <b>E LE n</b> : Even parity                                                    |                                                                         |  |
|                 |                   | PARI                  | PRri                           | Parity Bit of Digital COMM            | 1 odd: Odd parity                                                                | 0                                                                       |  |
|                 |                   |                       |                                |                                       | 2 nonE: No parity bit                                                            |                                                                         |  |
|                 |                   | STOP                  | Stop                           | Stop Bit Count of Digital             | 0 <b>/b, E</b> : One stop bit                                                    | 0                                                                       |  |
| Setup           |                   |                       |                                |                                       | 1 <b>26, E</b> : Two stop bits                                                   |                                                                         |  |
| wenu            |                   |                       |                                |                                       | 0 <b>Pu</b> : Retransmit IN1 process value                                       |                                                                         |  |
|                 |                   |                       |                                |                                       | 1 <b>Pu2</b> : Retransmit IN2 process value                                      |                                                                         |  |
|                 |                   |                       | Ro.Fn                          |                                       | 2 <b>P I-</b>                                                                    | 2 <b>P</b> I - <b>Z</b> : Retransmit IN1 - IN2 difference process value |  |
|                 |                   |                       |                                |                                       | 3 <b>P2- /</b> : Retransmit IN2 -IN1 difference process value                    |                                                                         |  |
|                 |                   | AOFN                  |                                | Analog Output Function                | 4 <b>5<i>u</i></b> : Retransmit set point value                                  | 0                                                                       |  |
|                 |                   |                       |                                |                                       | 5 <b>null</b> : Retransmit output 1 manipulation value                           |                                                                         |  |
|                 |                   |                       |                                |                                       | 6 <b><i>r</i></b> <sup>2</sup> <b>?</b> : Retransmit output 2 manipulation value |                                                                         |  |
|                 |                   |                       |                                |                                       | 7 <b>d'</b> : Retransmit deviation(PV-SV)<br>Value                               |                                                                         |  |
|                 |                   | AOLO                  | Ro.Lo                          | Analog Output Low Scale<br>Value      | Low: -19999 High: 45536                                                          | 0°C<br>(32.0°F)                                                         |  |
|                 |                   | AOHI                  | R <sub>o.</sub> H <sub>i</sub> | Analog Output High Scale              | Low: -19999 High: 45536                                                          | 100.0°C<br>(212.0°F)                                                    |  |
|                 |                   |                       |                                |                                       | 0 <b>J_E</b> [: J type thermocouple                                              |                                                                         |  |
|                 |                   |                       |                                |                                       | 1 <b><i>H</i>_<i>H</i></b> : K type thermocouple                                 |                                                                         |  |
|                 |                   |                       |                                |                                       | 2 <b>E_E</b> : T type thermocouple                                               |                                                                         |  |
|                 | ~                 |                       |                                |                                       | 3 E_EE: E type thermocouple                                                      | 4                                                                       |  |
|                 |                   | IN1                   | i n 1                          | IN1 Sensor Type Selection             | 4 <b>b_b</b> : B type thermocouple                                               | (0)                                                                     |  |
|                 |                   |                       |                                |                                       | 5 <b>~</b> R type thermocouple                                                   |                                                                         |  |
|                 |                   |                       |                                |                                       | 6 <b>5 - E C</b> : S type thermocouple                                           |                                                                         |  |

Parameter Description (continued 2/7)

| <b>Contained</b> | Basic                 | Parameter | Display         | Parameter                   | Range                                                              | Default  |  |  |  |  |  |
|------------------|-----------------------|-----------|-----------------|-----------------------------|--------------------------------------------------------------------|----------|--|--|--|--|--|
| in               | Function              | Notation  | Format          | Description                 |                                                                    | Value    |  |  |  |  |  |
|                  |                       |           |                 |                             | 7 n_EL: N type thermocouple                                        |          |  |  |  |  |  |
|                  |                       |           |                 |                             | <sup>8</sup> <b>L</b> - <b>L</b> L type thermocouple               |          |  |  |  |  |  |
|                  |                       |           |                 |                             | 9 <b>PE.d n</b> <sup>:</sup> PT 100 ohms DIN curve                 |          |  |  |  |  |  |
|                  |                       |           |                 |                             | 10 <b>PE.JS</b> : PT 100 ohms JIS curve                            |          |  |  |  |  |  |
|                  |                       |           |                 |                             | 11 <b>4 - 20</b> : 4 - 20 mA linear current input                  | 1        |  |  |  |  |  |
|                  | <ul> <li>✓</li> </ul> | IN1       | 1 חי            | IN1 Sensor Type Selection   | 12 <b>[] - 2 []</b> : 0 - 20 mA linear current input               | (0)      |  |  |  |  |  |
|                  |                       |           |                 |                             | 13 <b>[] - / !!</b> : 0 - 1V linear Voltage input                  |          |  |  |  |  |  |
|                  |                       |           |                 |                             | 14 <b>0 - 5 4</b> : 0 - 5V linear Voltage input                    |          |  |  |  |  |  |
|                  |                       |           |                 |                             | 15 <b>/-5</b> 2: 1 - 5V linear Voltage input                       |          |  |  |  |  |  |
|                  |                       |           |                 |                             | 16 <b>[] - 1[]</b> : 0 - 10V linear Voltage input                  |          |  |  |  |  |  |
|                  |                       |           |                 |                             | 17 <b>SPEC</b> : Special defined sensor curve                      |          |  |  |  |  |  |
|                  |                       |           |                 |                             | 0 OC: Degree C unit                                                |          |  |  |  |  |  |
|                  | <ul> <li>✓</li> </ul> | IN1U      | in Lu           | IN1 Unit Selection          | 1 <b>OF</b> : Degree F unit                                        | 0<br>(1) |  |  |  |  |  |
|                  |                       |           |                 |                             | 2 <b>P</b> U: Process unit                                         |          |  |  |  |  |  |
|                  |                       |           |                 |                             | ⁰ <b>∩o.dP</b> : No decimal point                                  |          |  |  |  |  |  |
|                  |                       | DP1       | ar i            | IN1 Decimal Point Selection | 1 <b>/ - <i>d</i> /?</b> : 1 decimal digit                         | 1        |  |  |  |  |  |
| Setup            | •                     | DET       | 0, ,            | INT Decimal Point Selection | 2 <b>2 - dP</b> : 2 decimal digits                                 |          |  |  |  |  |  |
|                  |                       |           |                 |                             | 3 <b>3 - dP</b> : 3 decimal digits                                 |          |  |  |  |  |  |
| Menu             | $\checkmark$          | IN1L      | in IL           | IN1 Low Scale Value         | Low: -19999 High: 45536                                            | 0        |  |  |  |  |  |
|                  | $\checkmark$          | IN1H      | , п <u>I</u> .Н | IN1 High Scale Value        | Low: -19999 High: 45536                                            | 1000     |  |  |  |  |  |
|                  |                       |           |                 |                             | 0  and  F: IN2 no function                                         |          |  |  |  |  |  |
|                  |                       |           |                 |                             | 1 <b>[</b> ] <b>L</b> : Current transformer input                  |          |  |  |  |  |  |
|                  |                       |           |                 |                             | $4 \Pi - IU$ : 0 - 1V linear voltage input                         |          |  |  |  |  |  |
|                  |                       |           |                 |                             |                                                                    |          |  |  |  |  |  |
|                  |                       | IINZ      | 1 10            | inz Signal Type Selection   |                                                                    | 1        |  |  |  |  |  |
|                  |                       |           |                 |                             |                                                                    |          |  |  |  |  |  |
|                  |                       |           |                 |                             |                                                                    |          |  |  |  |  |  |
|                  |                       |           |                 |                             |                                                                    |          |  |  |  |  |  |
|                  |                       | IN2U      | , n2.u          | IN2 Unit Selection          | Same as IN1U                                                       | 2        |  |  |  |  |  |
|                  |                       | DP2       | dP2             | IN2 Decimal Point Selection | Same as DP1                                                        | 1        |  |  |  |  |  |
|                  |                       | IN2L      | 1 n 2.L         | IN2 Low Scale Value         | Low: -19999 High: 45536                                            | 0        |  |  |  |  |  |
|                  |                       | IN2H      | 1 n 2.H         | IN2 High Scale Value        | Low: -19999 High: 45536                                            | 1000     |  |  |  |  |  |
|                  |                       |           | /               | Output 1 Eurotion           | 0 r E Ur : Reverse (heating ) control action                       | 0        |  |  |  |  |  |
|                  | •                     | 0011      |                 |                             | 1 d, r : Direct (cooling) control action                           | U        |  |  |  |  |  |
|                  |                       |           |                 |                             | <sup>0</sup> ~ EL Y: Relay output                                  |          |  |  |  |  |  |
|                  |                       |           |                 |                             | <sup>1</sup> <b>55</b> <i>r d</i> : Solid state relay drive output |          |  |  |  |  |  |
|                  |                       |           |                 |                             | <sup>2</sup> <b>55</b> <i>r</i> : Solid state relay output         |          |  |  |  |  |  |
|                  | $\checkmark$          | O1TY      | o 1.E.Y         | Output 1 Signal Type        | <sup>3</sup> <b>4 - 20</b> : 4 - 20 mA current module              | 0        |  |  |  |  |  |

Parameter Description (continued 3/7)

| Contained<br>in | Basic<br>Function     | Parameter<br>Notation | Dis play<br>Format | Parameter<br>Description          | Range                                                                                                    | De fault<br>Value |
|-----------------|-----------------------|-----------------------|--------------------|-----------------------------------|----------------------------------------------------------------------------------------------------|-------------------|
|                 |                       |                       |                    |                                   | 4 <b>[] - 2 []</b> : 0 - 20 mA current module                                                                                                    |                   |
|                 |                       |                       |                    |                                   | 5 <b>[] - / [</b> : 0 - 1V voltage module                                                                                                    |                   |
|                 | <ul> <li>✓</li> </ul> | O1TY                  | o 1.E. Y           | Output 1 Signal Type              | 6 <b>[] - 5 [</b> : 0 - 5V voltage module                                                                                                    | 0                 |
|                 |                       |                       |                    |                                   | 7 <b>1 - 5 U</b> : 1 - 5V voltage module                                                                                                    |                   |
|                 |                       |                       |                    |                                   | 8 <b>[] -  []</b> : 0 - 10V voltage module                                                                                                    |                   |
|                 | $\checkmark$          | CYC1                  | С УС Т             | Output 1 Cycle Time               | Low: 0.1 High: 100.0 sec                                                                                                    | 18.0              |
|                 | ✓                     | 01FT                  | o I.F.E            | Output 1 Failure Transfer<br>Mode | Select BPLS ( bumpless transfer ) or $0.0 \sim 100.0$ % to continue output 1 control function as the unit fails, power starts or manual mode starts.                                                                                                    | BPLS              |
|                 | ~                     | OUT2                  | out2               | Output 2 Function                 | <ul> <li>0 nonE : Output 2 no function</li> <li>1 [ooL : PID cooling control</li> <li>2 = RL2 : Perform alarm 2 function</li> <li>3 d[P5 : DC power supply module installed</li> </ul>                                                                                                    | 2                 |
|                 | $\checkmark$          | O2TY                  | o 2.E Y            | Output 2 Signal Type              | Same as O1TY                                                                                                    | 0                 |
|                 | ✓                     | CYC2                  | С У С 2            | Output 2 Cycle Time               | Low: 0.1 High: 100.0 sec                                                                                                    | 18.0              |
|                 | ✓                     | O2FT                  | 02.FE              | Output 2 Failure Transfer<br>Mode | Select BPLS ( bumpless transfer ) or $0.0 \sim 100.0$<br>% to continue output 2 control function as the unit<br>fails, power starts or manual mode starts.                                                                                                    | BPLS              |
| Setup<br>Menu   | •                     | A1FN                  | R lFn              | Alarm 1 Function                  | 0 $nonE$ : No alarm function1 $L, nr$ : Dwell timer action2 $dEH$ : Deviation high alarm3 $dELo$ : Deviation low alarm4 $dBH$ : Deviation band out of band alarm5 $dBLo$ : Deviation band out of band alarm6 $PU$ $H$ 7 $PU$ $IL$ 10 $PU$ $IL$ 11 $P$ $I2L$ 12 $IN1$ process value high alarm10 $P$ $I2H$ 11 $P$ $I2L$ 12 $I2H$ : IN1 or IN2 process value high alarm13 $d$ $I2L$ 14 $Lb$ : Loop break alarm15 $5Enb$ : Sensor break or A-D fails | 2                 |
|                 | ~                     | A1MD                  | A lād              | Alarm 1 Operation Mode            | 0       norn       Normal alarm action         1       LEch:       Latching alarm action         2       Hold       Hold alarm action         3       LEHo:       Latching & Hold action                                                                                                    | 0                 |

# Parameter Description ( continued 4/7 )

| Contained in  | Basic<br>Function | Parameter<br>Notation                      | Display<br>Format | Parameter<br>Description              | Range                                                                                                    | Default<br>Value |
|---------------|-------------------|--------------------------------------------|-------------------|---------------------------------------|----------------------------------------------------------------------------------------------------|------------------|
|               | ~                 | A1FT                                       | R I.F.E           | Alarm 1 Failure Transfer<br>Mode      | 0 <b>oFF</b> : Alarm output OFF as unit fails<br>1 <b>on</b> : Alarm output ON as unit fails                                                                                                    | 1                |
|               | ✓                 | A2FN                                       | R2.Fn             | Alarm 2 Function                      | Same as A1FN                                                                                                    | 2                |
|               | $\checkmark$      | A2MD                                       | R2.nd             | Alarm 2 Operation Mode                | Same as A1MD                                                                                                    | 0                |
|               | $\checkmark$      | A2FT                                       | R2.FE             | Alarm 2 Failure Transfer              | Same as A1FT                                                                                                    | 1                |
|               |                   | EIFN                                       | Eı "Fın           | Event Input Function                  | 0 $ror E$ : Event input no function<br>1 $SP2$ : SP2 activated to replace SP1<br>2 $P_1$ $d2$ : PB2, TI2, TD2 activated to replace<br>PB1, TI1, TD1<br>3 $SPP2$ : SP2, PB2, TI2, TD2 activated to<br>replace SP1, PB1, TI1, TD1<br>4 $r$ $SR$ $l$ : Reset alarm 1 output<br>5 $r$ $SR2$ : Reset alarm 2 output<br>6 $rR$ $l2$ : Reset alarm 1 & alarm 2<br>7 $d.o$ $l$ : Disable Output 1<br>8 $d.o2$ : Disable Output 2<br>9 $do$ $l2$ : Disable Output 1 & Output 2<br>10 $loc L$ : Lock All Parameters | 1                |
| Setup<br>Menu |                   | PVMD PLnd PV Mode Selection                |                   |                                       | <ul> <li>0 PUI: Use PV1 as process value</li> <li>1 PU2: Use PV2 as process value</li> <li>2 PI-2: Use PV1 – PV2 (difference) as process value</li> <li>3 P2-I: Use PV2 – PV1 (difference) as process value</li> </ul>                                                                                                    | 0                |
|               |                   | FILT                                       | F, LE             | Filter Damping Time<br>Constant of PV | 0 $\bigcirc$ :0second time constant1 $\bigcirc$ .2second time constant2 $\bigcirc$ .5second time constant3 $\bigcirc$ .5second time constant4 $\bigcirc$ .2seconds time constant5 $\bigcirc$ .5seconds time constant6 $\bigcirc$ .10seconds time constant7 $\bigcirc$ .20seconds time constant8 $\bigcirc$ .30seconds time constant9 $\bigcirc$ .60seconds time constant0.2000.5.5                                                                                                    | 2                |
|               | ✓                 | ✓ SELF 5ELF Self Tuning Function Selection |                   |                                       | 1 <b><i>YE5</i></b> : Self tune function enabled                                                                                                    | 0                |
|               |                   | SLEP                                       | SLEP              | Sleep mode Function<br>Selection      | <ul> <li>0 nonE : Sleep mode function disabled</li> <li>1 <i>YES</i> : Sleep mode function enabled</li> </ul>                                                                                                    | 0                |

# Parameter Description ( continued 5/7 )

| Contained<br>in | Basic<br>Function                | Parameter<br>Notation                | Dis play<br>Format                                       | Parameter<br>Description                                                                                     | Range                                                                                                    | Default<br>Value                                   |
|-----------------|----------------------------------|--------------------------------------|----------------------------------------------------------|----------------------------------------------------------------------------------------------------|----------------------------------------------------------------------------------------------------|----------------------------------------------------|
| in              | Function<br>✓<br>✓               | SPMD<br>SP1L<br>SP1H<br>SP2F<br>DISF | SP.nd<br>SP.nd<br>SP IL<br>SP IH<br>SP2F<br><b>d, SF</b> | Set point Mode Selection SP1 Low Scale Value SP1 High Scale Value Format of set point 2 Value Display Format | Range0 $5P$ $I_{c}^{2}$ :Use SP1 or SP2 (depends on EIFN)1 $\overline{n}$ , $n_{c}$ :Use minute ramp rate as set point2 $H_{r,r}$ :Use minute ramp rate as set point3 $P U I$ :Use hour ramp rate as set point3 $P U I$ :Use IN1 process value as set point4 $P U 2$ :Use IN2 process value as set point5 $P U I$ :Use IN2 process value as set point5 $P U I$ :Use IN2 process value as set point5 $P U I$ :Use IN2 process value as set point6 $P U I$ :Selected for pump control1 $dE U$ :set point 2 (SP2) is an actual value1 $dE U$ :Set point 2 (SP2) is a deviation0 $P U$ :Display PV value1 $S U$ :Display SV value0 $non E$ :No parameter put ahead1 $L$ , $\overline{n}E$ :Parameter TIME put ahead2 $H I S P$ :Parameter A1SP put ahead3 $H I S U$ :Parameter A1DV put ahead                                                                                                    | 0 LC<br>(32.0 LF)<br>1000.0 LC<br>(1832.0 LF)<br>0 |
| Setup<br>Menu   | *                                | SEL1                                 | 5EL 1                                                    | Select 1'st Parameter                                                                                        | 3 $\mathcal{A}$ $\mathcal{A}$ $\mathcal{B}$ Parameter AIDV put ahead4 $\mathcal{R}$ $\mathcal{S}$ $\mathcal{P}$ Parameter A2SP put ahead5 $\mathcal{R}$ $\mathcal{A}$ $\mathcal{P}$ Parameter A2DV put ahead6 $\mathcal{R}$ $\mathcal{P}$ Parameter RAMP put ahead6 $\mathcal{R}$ $\mathcal{P}$ Parameter RAMP put ahead7 $\mathcal{O}$ $\mathcal{S}$ Parameter OFST put ahead8 $\mathcal{C}$ $\mathcal{F}$ Parameter OFST put ahead9 $\mathcal{S}$ $\mathcal{F}$ Parameter REFC put ahead10 $\mathcal{P}$ $\mathcal{F}$ Parameter SHIF put ahead11 $\mathcal{L}$ $\mathcal{I}$ Parameter TD1 put ahead12 $\mathcal{L}$ $\mathcal{I}$ Parameter TD1 put ahead13 $\mathcal{L}$ $\mathcal{P}$ Parameter CPB put ahead14Reserved, not usedParameter SP2 put ahead15 $\mathcal{S}$ $\mathcal{P}$ Parameter PB2 put ahead16 $\mathcal{P}$ $\mathcal{L}$ Parameter T12 put ahead17 $\mathcal{L}$ $\mathcal{L}$ $\mathcal{P}$ 18 $\mathcal{L}$ $\mathcal{Q}$ Parameter TD2 put ahead | 0                                                  |
|                 | ✓                                | SEL2                                 | SELZ                                                     | Select 2'nd Parameter                                                                                        | Same as SEL1                                                                                                    | 0                                                  |
|                 | ✓                                | SEL3                                 | SEL 3                                                    | Select 3'rd Parameter                                                                                        | Same as SEL1                                                                                                    | 0                                                  |
|                 | <ul> <li>✓</li> <li>✓</li> </ul> | SEL4                                 | 5814                                                     | Select 4'th Parameter                                                                                        | Same as SEL1                                                                                                    | 0                                                  |
|                 | <ul> <li>✓</li> <li>✓</li> </ul> | SEL5                                 | SELS                                                     | Select 5th Parameter                                                                                         | Same as SEL1                                                                                                    | 0                                                  |
|                 | <ul> <li>✓</li> <li>✓</li> </ul> | AD0                                  | A90                                                      | Coefficient                                                                                                  | Low: -360 High: 360                                                                                                    |                                                    |
| Calibration     |                                  | ADG                                  | A9C                                                      | Coefficient                                                                                                  | Low: -199.9 High: 199.9                                                                                                    |                                                    |
| Mode            | <ul> <li>✓</li> </ul>            | V1G                                  | <u> </u>                                                 | Calibration Coefficient                                                                                      | Low: -199.9 High: 199.9                                                                                                    |                                                    |
| wienu           | ✓                                | CJTL                                 | E JE.L                                                   | Cold Junction Low<br>Temperature Calibration<br>Coefficient                                                  | Low: -5.00 BC High: 40.00 LC                                                                                                    | —                                                  |

# Parameter Description (continued 6/7)

| Contained<br>in             | Basic<br>Function | Parameter<br>Notation | Display<br>Format | Parameter<br>Description                                    |      | R         | ange  |                        | Default<br>Value |
|-----------------------------|-------------------|-----------------------|-------------------|-------------------------------------------------------------|------|-----------|-------|------------------------|------------------|
|                             | $\checkmark$      | CJG                   | C J.G             | Cold Junction Gain<br>Calibration Coefficient               | Low: | -199.9    | High: | 199.9                  |                  |
|                             | ✓                 | REF1                  | r EF. I           | Reference Voltage 1<br>Calibration Coefficient for<br>RTD 1 | Low: | -199.9    | High: | 199.9                  | _                |
| Calibration<br>Mode<br>Menu | ~                 | SR1                   | 5r. 1             | Serial Resistance 1<br>Calibration Coefficient for<br>RTD 1 | Low: | -199.9    | High: | 199.9                  | _                |
|                             | ✓                 | MA1G                  | - A 1.6           | mA Input 1 Gain Calibration<br>Coefficient                  | Low: | -199.9    | High: | 199.9                  |                  |
|                             | $\checkmark$      | V2G                   | 22.6              | Voltage Input 2 Gain<br>Calibration Coefficient             | Low: | -199.9    | High: | 199.9                  |                  |
|                             | $\checkmark$      | PVHI                  | ₽⊻Н₁              | Historical Maximum Value of PV                              | Low: | -19999    | High: | 45536                  | —                |
|                             | $\checkmark$      | PVLO                  | ΡΫĹο              | Historical Minimum Value of PV                              | Low: | -19999    | High: | 45536                  | —                |
|                             | $\checkmark$      | MV1                   | Н                 | Current Output 1 Value                                      | Low: | 0         | High: | 100.00 %               | —                |
|                             | $\checkmark$      | MV2                   | Γ                 | Current Output 2 Value                                      | Low: | 0         | High: | 100.00 %               | _                |
|                             | $\checkmark$      | DV                    | d <u>u</u>        | Current Deviation (PV-SV)<br>Value                          | Low: | -12600    | High: | 12600                  | _                |
| Display                     | $\checkmark$      | PV1                   | Ρ <u>Υ</u> Ι      | IN1 Process Value                                           | Low: | -19999    | High: | 45536                  | —                |
| Mode                        | $\checkmark$      | PV2                   | РУ2               | IN2 Process Value                                           | Low: | -19999    | High: | 45536                  | —                |
| Menu                        | $\checkmark$      | PB                    | РЬ                | Current Proportional Band<br>Value                          | Low: | 0         | High: | 500.0 LC<br>(900.0 LF) | _                |
|                             | $\checkmark$      | ті                    | E,                | Current Integral Time Value                                 | Low: | 0         | High: | 4000 sec               | —                |
|                             | $\checkmark$      | TD                    | ٤d                | Current Derivative Time<br>Value                            | Low: | 0         | High: | 1440 sec               | —                |
|                             | ✓                 | СЈСТ                  | EJEE              | Cold Junction Compensation<br>Temperature                   | Low: | -40.00 LC | High: | 90.00 LC               | _                |
| -                           | $\checkmark$      | PVR                   | Pur               | Current Process Rate Value                                  | Low: | -16383    | High: | 16383                  | —                |
|                             | $\checkmark$      | PVRH                  | ₽ <u>₽</u> r.H    | Maximum Process Rate Value                                  | Low: | -16383    | High: | 16383                  |                  |
|                             | $\checkmark$      | PVRL                  | P <u></u> r.L     | Minimum Process Rate Value                                  | Low: | -16383    | High: | 16383                  | —                |

# Parameter Description ( continued 7/7 )

Dangerous voltages capable of causing death are sometimes present in this instrument. Before installation or beginning any troubleshooting procedures the power to all equipment must be switched off and isolated. Units suspected of being faulty must be disconnected and removed to a properly equipped workshop for testing and repair. Component replacement and internal adjustments must be made by a qualified maintenance person only.

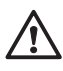

To minimize the possibility of fire or shock hazards, do not expose this instrument to rain or excessive moisture.

Do not use this instrument in areas under hazardous conditions such as excessive shock, vibration, dirt, moisture, corrosive gases or oil. The ambient temperature of the areas should not exceed the maximum rating specified.

# Unpacking

Upon receipt of the shipment remove the unit from the carton and inspect the unit for shipping damage.

If any damage due to transit, report and claim with the carrier.

Write down the model number, serial number, and date code for future reference when corresponding with our service center. The serial number (S/N) and date code (D/C) are labeled on the box and the housing of control.

# Mounting

Make panel cutout to dimension shown in the Figure below.

Take both mounting clamps away and insert the controller into panel cutout. Install the mounting clamps back. Gently tighten the screws in the clamp till the controller front panels is fitted snugly in the cutout.

### **Mounting Dimensions**

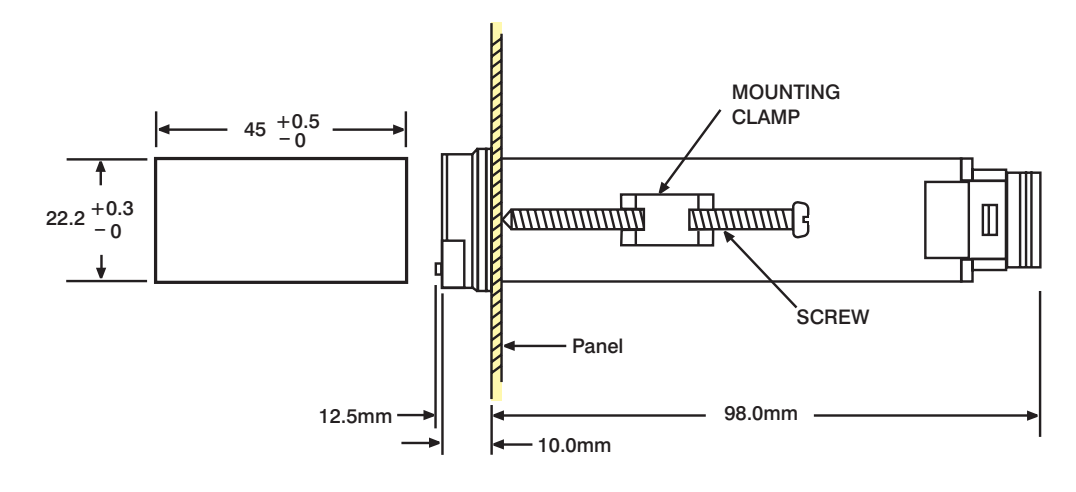

- Before wiring, verify the label for correct model number and options. Switch off the power while checking.
- Care must be taken to ensure that maximum voltage rating specified on the label are not exceeded.
- It is recommended that power of these units to be protected by fuses or circuit breakers rated at the minimum value possible.
- All units should be installed inside a suitably grounded metal enclosure to prevent live parts being accessible from human hands and metal tools.
- All wiring must conform to appropriate standards of good practice and local codes and regulations. Wiring must be suitable for voltage, current, and temperature rating of the system.
- The "stripped "leads as specified in the Figure below are used for power and sensor connections.
- Beware not to over-tighten the terminal screws.
- Unused control terminals should not be used as jumper points as they may be internally connected, causing damage to the unit.
- Verify that the ratings of the output devices and the inputs as specified in Chapter 8 are not exceeded.
- Electric power in industrial environments contains a certain amount of noise in the form of transient voltage and spikes. This electrical noise can enter and adversely affect the operation of microprocessor-based controls. For this reason we strongly recommend the use of shielded thermocouple extension wire which connects the sensor to the controller. This wire is a twisted-pair construction with foil wrap and drain wire. The drain wire is to be attached to ground at one end only.

# Lead Termination

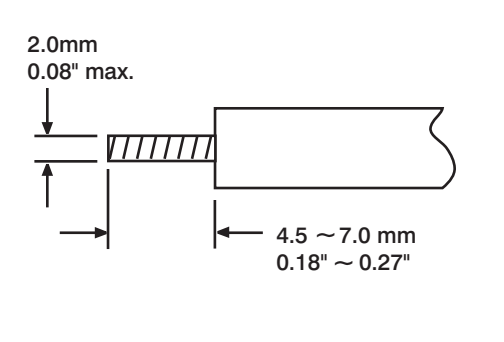

### **Connection Diagram**

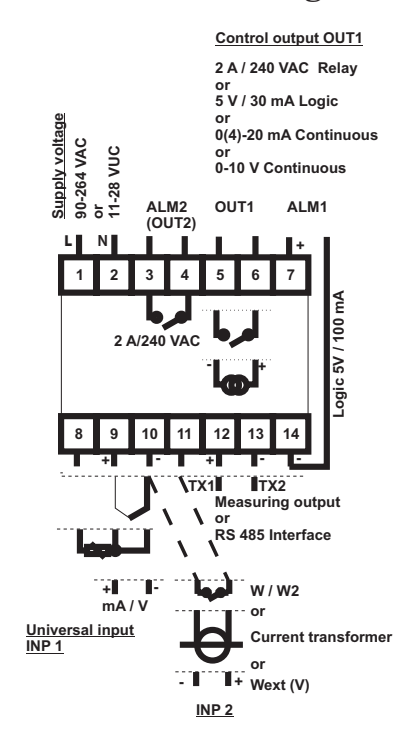

### **Error Codes and Corrective Actions**

| Error<br>Code | Display<br>Symbol | Error Description                                                                                                    | Corrective Action                                                                                                    |  |  |  |  |
|---------------|-------------------|----------------------------------------------------------------------------------------------------|----------------------------------------------------------------------------------------------------|--|--|--|--|
| 1             | Er01              | Illegal setup values been used: PV1 is used for both PVMD and SPMD. It is meaningless for control.                                                                                                    | Check and correct setup values of PVMD and SPMD. PV<br>and SV can't use the same value for normal control                                                                                                    |  |  |  |  |
| 2             | Er 02             | Illegal setup values been used: PV2 is used for both PVMD and SPMD. It is meaningless for control                                                                                                    | Same as error code 1                                                                                                    |  |  |  |  |
| 3             | Er03              | Illegal setup values been used: P1-2 or P2-1 is used for<br>PVMD while PV1 or PV2 is used for SPMD. Dependent<br>values used for PV and SV will create incorrect result<br>of control                                     | Check and correct setup values of PVMD and SPMD.<br>Difference of PV1 and PV2 can't be used for PV while PV1<br>or PV2 is used for SV                                                                                                    |  |  |  |  |
| 4             | Er04              | Illegal setup values been used: Before COOL is used for OUT2, DIRT ( cooling action ) has already been used for OUT1, or PID mode is not used for OUT1 ( that is PB1 or PB2 = 0, and TI1 or TI2 = 0 )                     | Check and correct setup values of OUT2, PB1, PB2, TI1, TI2 and OUT1. IF OUT2 is required for cooling control, the control should use PID mode ( $PB \neq 0$ , $TI \neq 0$ ) and OUT1 should use reverse mode (heating action), otherwise, don't use OUT2 for cooling control |  |  |  |  |
| 5             | ErOS              | Illegal setup values been used: unequal IN1U and IN2U or<br>unequal DP1 and DP2 while P1-2 or P2-1 is used for PVMD<br>or, PV1 or PV2 is used for SPMD or, P1.2.H, P1.2.L, D1.2.H<br>or D1.2.L are used for A1FN or A2FN. | Check and correct setup values of IN1U, IN2U, DP1, DP2,<br>PVMD, SPMD, A1FN or A2FN. Same unit and decimal point<br>should be used if both PV1 and PV2 are used for PV, SV,<br>alarm 1 or alarm 2.                                                                           |  |  |  |  |
| 6             | Er 08             | Illegal setup values been used: OUT2 select =AL2 but<br>A2FN select NONE                                                                                                    | Check and correct setup values of OUT2 and A2FN. OUT2 will not perform alarm function if A2FN select NONE.                                                                                                    |  |  |  |  |
| 7             | Er07              | Illegal setup values been used: Dwell timer (TIMR) is selected for both A1FN and A2FN.                                                                                                    | Check and correct setup values of A1FN and A2FN. Dwell timer can only be properly used for single alarm output.                                                                                                    |  |  |  |  |
| 10            | Er 10             | Communication error: bad function code                                                                                                    | Correct the communication software to meet the protocol requirements.                                                                                                    |  |  |  |  |
| 11            | Er II             | Communication error: register address out of range                                                                                                    | Don't issue an over-range register address to the slave.                                                                                                    |  |  |  |  |
| 12            | Er 12             | Communication error: access a non-existent parameter                                                                                                    | Don't issue a non-existent parameter to the slave.                                                                                                    |  |  |  |  |
| 14            | Er 14             | Communication error: attempt to write a read-only data                                                                                                    | Don't write a read-only data or a protected data to the slave.                                                                                                    |  |  |  |  |
| 15            | Er 15             | Communication error: write a value which is out of range to a register                                                                                                    | Don't write an over-range data to the slave register.                                                                                                    |  |  |  |  |
| 26            | 8252              | Fail to perform auto-tuning function                                                                                                    | <ol> <li>The PID values obtained after auto-tuning procedure are<br/>out of range. Retry auto-tuning.</li> <li>Don't change set point value during auto-tuning<br/>procedure.</li> </ol>                                                                                     |  |  |  |  |
|               |                   |                                                                                                    | <ol> <li>Don't change Event input state during auto-tuning<br/>procedure.</li> </ol>                                                                                                    |  |  |  |  |
|               |                   |                                                                                                    | 4.Use manual tuning instead of auto-tuning.                                                                                                    |  |  |  |  |
| 29            | 88 <i>P</i> 8     | EEPROM can't be written correctly                                                                                                    | Return to factory for repair.                                                                                                    |  |  |  |  |
| 38            | 5628              | Input 2 (IN2) sensor break, or input 2 current below 1 mA<br>if 4-20 mA is selected, or input 2 voltage below 0.25V if<br>1 - 5V is selected                                                                              | Replace input 2 sensor.                                                                                                    |  |  |  |  |
| 39            | 56 IE             | Input 1 (IN1) sensor break, or input 1 current below 1 mA<br>if 4-20 mA is selected, or input 1 voltage below 0.25V if<br>1 - 5V is selected                                                                              | Replace input 1 sensor.                                                                                                    |  |  |  |  |
| 40            | RdEr              | A to D converter or related component(s) malfunction                                                                                                    | Return to factory for repair.                                                                                                    |  |  |  |  |

# Bedienungsanleitung KS 10-I

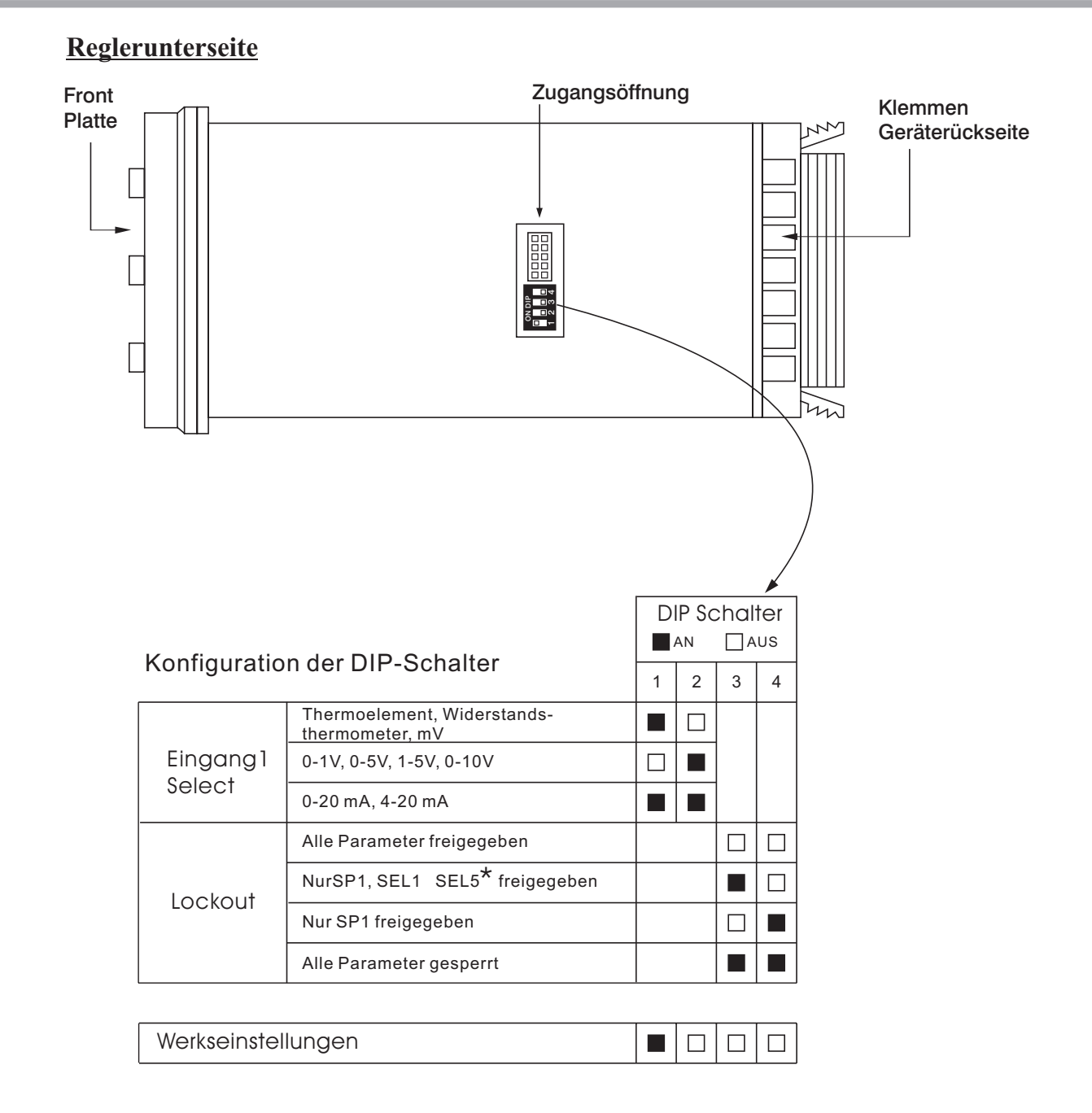

Im Auslieferzustand ist der DIP-Schalter so eingestellt, daß Eingang 1 für Thermoelement und Widerstandsthermometer konfiguriert ist und alle Parameter freigegeben sind. Mit der Funktion Lockout werden Parametereinstellung und Kalibrier-Mode gesperrt.

Im Lockout-Zustand ist jedoch die Anzeige des Menüs möglich.

\*Die Parameter SEL1-SEL5 werden mit den Einstellmenüparametern SEL1, SEL2, ...SEL5 gewählt. Die Zuordnung der gewählten Parameter erfolgt am Anfang des Bedienermenüs.

Die Programmierung des Reglers erfolgt mit den drei Tasten auf der Reglerfront. Die Tastenfunktionen sind in der folgenden Tabelle erläutert.

## **Bedientasten**

| TASTEN                            | FUNKTION          | BESCHREIBUNG                                                                                                    |
|-----------------------------------|-------------------|----------------------------------------------------------------------------------------------------|
|                                   | Wert vergrößern   | Zum Inkrementieren des Wertes des angezeigten Parameters Taste drücken und sofort wieder<br>loslassen. Zur Erhöhung der Inkrementierungsgeschwindigkeit Taste drücken und festhalten.                               |
| $\otimes$                         | Wert verkleinern  | Zum Dekrementieren des Wertes des angezeigten Parameters Taste drücken und sofort<br>wieder loslassen. Zur Erhöhung der Dekrementierungsgeschwindigkeit Taste drücken und<br>festhalten.                            |
| O                                 | Direkte Anwahl    | Auswahl des Parameters in direkter Folge.                                                                                                    |
| mindestens     3 Sekunden drücken | Eingabe           | Zugriff zu weiteren Parametern des Bedienermenüs, Start der Betriebsarten Hand, Opti-<br>mierung am Sollwert, Voreinstellung und Speicherung der Kalibrierdaten bei der Kalibrierung                                |
| mindestens     6 Sekunden drücken | Aufnahmestart     | Rücksetzen der historischen Werte PVHI und PVLO und Start der Aufzeichnung für Spitzenwert.                                                                                                    |
| 🖓 und 🖄 drücken                   | umgekehrte Anwahl | Anwahl der Parameter in umgekehrter Folge beim Durchlaufen des Menüs.                                                                                                    |
| 📿 und 送 drücken                   | Betriebsmodus     | Anwahl der Betriebsarten in Folge                                                                                                    |
| \land und 🕅 drücken               | Zurücksetzen      | Rücksetzen auf normalen Anzeigebetrieb, Ausstieg aus der angewählten Betriebsart und Beenden der Optimierung am Sollwert und des Handbetriebes, Ausstieg aus der Betriebsart Sleep.                                 |
| 3 Sekunden drücken                | Schlafmodus       | Bei freigegebener Sleep-Funktion (SLEP, JA wählen) geht der Regler in Betriebsart Sleep.                                                                                                    |
| Q und ⊗ und ⊗                     | Service           | Eingabe des Passwortes zur Ausführung der Engineering-Programme. Diese Funktion ist<br>der Verwaltung der Diagnoseberichte während der Wartungsarbeiten vorbehalten. und<br>darf nicht vom Bediener benutzt werden. |

# Beschreibung der Frontansicht

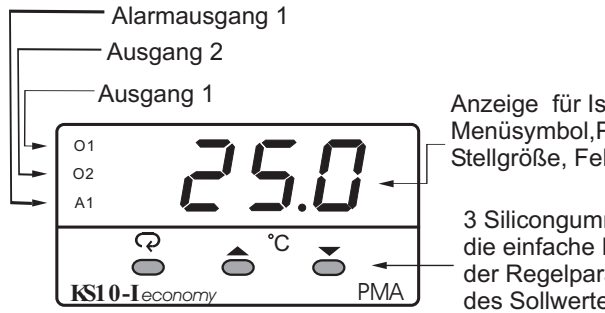

Anzeige für Istwert, Sollwert, Menüsymbol, Parameterwerte, Stellgröße, Fehlercode, usw.

3 Silicongummitasten für die einfache Einstellung der Regelparameter und des Sollwertes

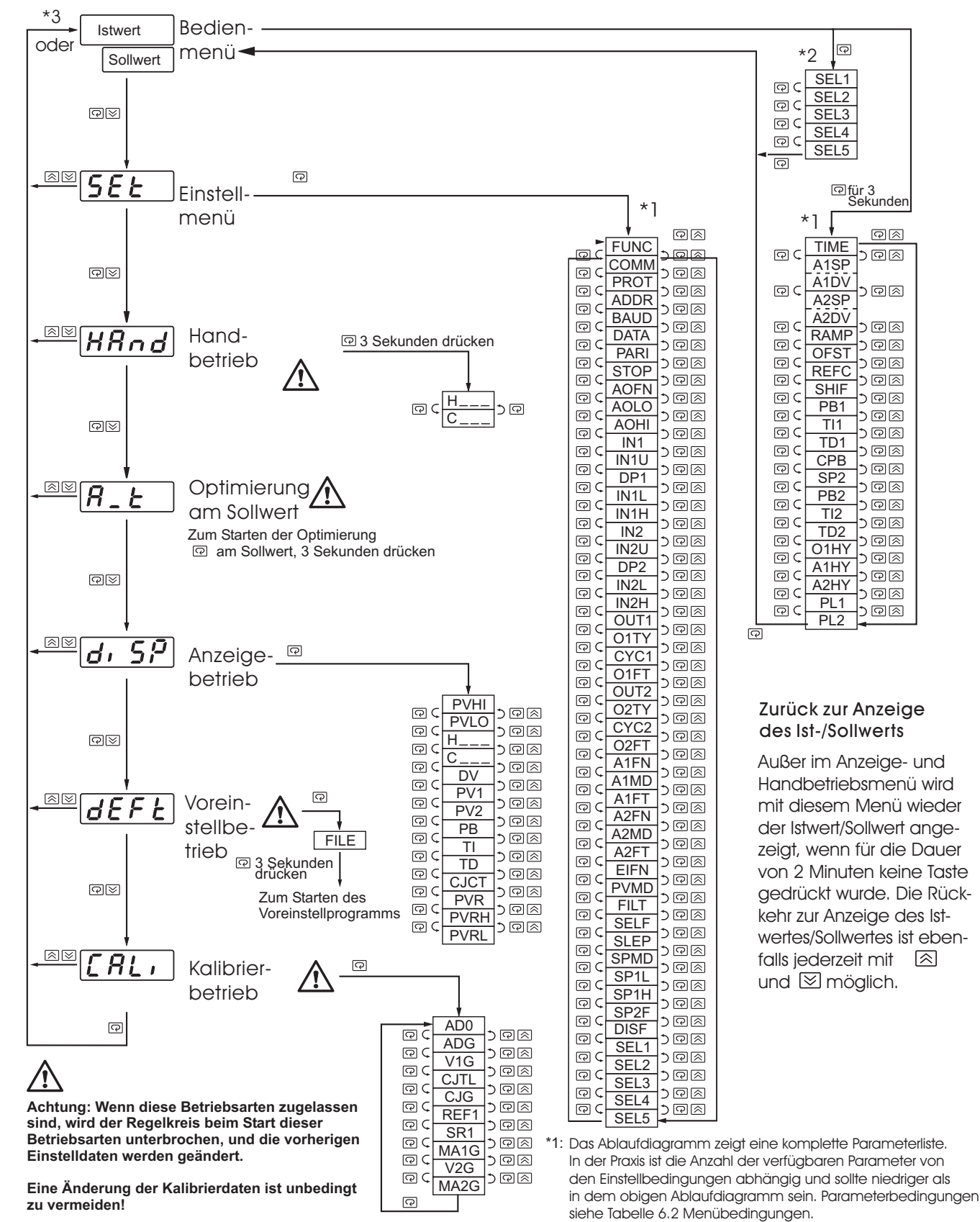

- \*2: Mit den Einstellparametern SEL1 bis SEL5 können max. 5 Parameter für das Bedienmenü festgelegt werden.
- \*3: Der Parameter DISF im Einstellmenü legt fest ob der lst- oder der Sollwert angezeigt wird.

# Parameterbeschreibung

| enthalten<br>in   | Grund-<br>funktion | Parameter<br>Bezeichnung | Anzeige<br>Form | Parameter<br>beschreibung                     | Bereich                                                                                   |                                                                                                    |                                                                                      | Vorein-<br>stellwert                                                                                     |                        |
|-------------------|--------------------|--------------------------|-----------------|-----------------------------------------------|-------------------------------------------------------------------------------------------|----------------------------------------------------------------------------------------------------|--------------------------------------------------------------------------------------|----------------------------------------------------------------------------------------------------|------------------------|
|                   | ✓                  | SP1                      |                 | Sollwert 1                                    | tief                                                                                      | SP1L                                                                                                    | hoch                                                                                 | SP1H                                                                                                    | 100.0 °C<br>(212.0 °F) |
|                   | $\checkmark$       | TIME                     | EI AE           | Haltezeit                                     | tief                                                                                      | 0                                                                                                    | hoch                                                                                 | 6553.5 minutes                                                                                           | 0.0                    |
|                   | ✓                  | A1SP                     | A I.S.P         | Sollwert Alarm 1                              | Siehe                                                                                     | Tabelle 1.5, 1.                                                                                                    | 6                                                                                    |                                                                                                    | 100.0 °C<br>(212.0 °F) |
|                   | $\checkmark$       | A1DV                     | A 1.8 2         | Regelabweichung Alarm 1                       | tief                                                                                      | -200.0°C<br>(-360.0°F)                                                                                                    | hoch                                                                                 | 200.0 °C<br>( 360.0 °F)                                                                                  | 10.0°C<br>(18.0°F)     |
|                   | $\checkmark$       | A2SP                     | 82.5P           | Sollwert Alarm 2                              | Siehe                                                                                     | Tabelle 1.5, 1                                                                                                    | .7                                                                                   |                                                                                                    | 100.0°C<br>(212.0°F)   |
|                   | $\checkmark$       | A2DV                     | 82.d¥           | Regelabweichung Alarm 2                       | tief                                                                                      | -200.0°C<br>(-360.0°F)                                                                                                    | hoch                                                                                 | 200.0 °C<br>( 360.0 °F)                                                                                  | 10.0 °C<br>(18.0 °F)   |
|                   |                    | RAMP                     | - AñP           | Gradient Ramp                                 | tief                                                                                      | 0                                                                                                    | hoch                                                                                 | 500.0 °C<br>(900.0 °F)                                                                                   | 0.0                    |
|                   | $\checkmark$       | OFST                     | oFSE            | Offset für P-Regelung                         | tief                                                                                      | 0                                                                                                    | hoch                                                                                 | 100.0 %                                                                                                  | 25.0                   |
|                   |                    | REFC                     | rEFE            | Referenzkonstante für<br>spezifische Funktion | tief                                                                                      | 0                                                                                                    | hoch                                                                                 | 60                                                                                                    | 2                      |
|                   | $\checkmark$       | SHIF                     | 5H, F           | Verschiebung Istwert                          | tief                                                                                      | -200.0°C<br>(-360.0°F)                                                                                                    | hoch                                                                                 | 200.0 °C<br>( 360.0 °F)                                                                                  | 0.0                    |
|                   | $\checkmark$       | PB1                      | РЬ /            | Proportionalbereich 1                         | tief                                                                                      | 0                                                                                                    | hoch                                                                                 | 500.0 °C<br>(900.0 °F)                                                                                   | 10.0 °C<br>(18.0 °F)   |
| Bedien            | $\checkmark$       | TI1                      | E, I            | Nachstellzeit 1                               | tief                                                                                      | 0                                                                                                    | hoch                                                                                 | 1000 sec                                                                                                 | 100                    |
| menu              | $\checkmark$       | TD1                      | Ed I            | Vorhaltezeit 1                                | tief                                                                                      | 0                                                                                                    | hoch                                                                                 | 360.0 sec                                                                                                | 25.0                   |
|                   | $\checkmark$       | СРВ                      | Е.РЪ            | Proportionalbereich Kühlen                    | tief                                                                                      | 1                                                                                                    | hoch                                                                                 | 255 %                                                                                                    | 100                    |
|                   |                    | SP2                      | SP2             | Sollwert2                                     | Siehe                                                                                     | Tabelle 1.5, 1.                                                                                                    | 8                                                                                    |                                                                                                    | 100.0°C<br>(212.0°F)   |
|                   |                    | PB2                      | P62             | Proportionalbereich 2                         | tief                                                                                      | 0                                                                                                    | hoch                                                                                 | 500.0 °C<br>(900.0 °F)                                                                                   | 10.0°C<br>(18.0°F)     |
|                   |                    | TI2                      | E, 2            | Nachstellzeit 2                               | tief                                                                                      | 0                                                                                                    | hoch                                                                                 | 1000 sec                                                                                                 | 100                    |
|                   |                    | TD2                      | Ed2             | Vorhaltezeit 2                                | tief                                                                                      | 0                                                                                                    | hoch                                                                                 | 360.0 sec                                                                                                | 25.0                   |
|                   | $\checkmark$       | O1HY                     | o 1.HY          | Hysterese Ausgang 1<br>Zweipunktregelung      | tief                                                                                      | 0.1                                                                                                    | hoch                                                                                 | 55.6°C<br>( 100.0°F)                                                                                     | 0.1                    |
|                   | $\checkmark$       | A1HY                     | R 1.HY          | Hysterese Regelung Alarm 1                    | tief                                                                                      | 0.1                                                                                                    | hoch                                                                                 | 10.0 °C<br>(18.0 °F)                                                                                     | 0.1                    |
|                   | $\checkmark$       | A2HY                     | R5.H9           | Hysterese Regelung Alarm 2                    | tief                                                                                      | 0.1                                                                                                    | hoch                                                                                 | 10.0 °C<br>(18.0 °F)                                                                                     | 0.1                    |
|                   |                    | PL1                      | PLI             | Spannungsgrenzwert<br>Ausgang 1               | tief                                                                                      | 0                                                                                                    | hoch                                                                                 | 100 %                                                                                                    | 100                    |
|                   |                    | PL2                      | PL2             | Spannungsgrenzwert                            | tief                                                                                      | 0                                                                                                    | hoch                                                                                 | 100 %                                                                                                    | 100                    |
|                   | ~                  | FUNC                     | FunE            | Funktionsumfang                               | 0 <b>bR5</b> <sup>1:</sup> Grundfunktionen<br>1 <b>Full</b> : Erweiterter Funktionsumfang |                                                                                                    | n<br>nktionsumfang                                                                   | 1                                                                                                    |                        |
| Einstell-<br>menü |                    | СОММ                     | Coññ            | Kommunikations-<br>schnittstelle              | 0 n c<br>1 2 2<br>3 4 -<br>4 0 -<br>5 0 -<br>6 0 -<br>7 1 -<br>8 0 -                      | Image: Constraint of the second stress of the second stress of | Kommun<br>5 Schnitt<br>2 Schnitt<br>mA Meß<br>mA Meß<br>Meßwer<br>Meßwer<br>V Meßwer | ikationsfunktion<br>tstelle<br>tstelle<br>wertausgang<br>wertausgang<br>tausgang<br>tausgang<br>tausgang | 1                      |
|                   |                    | PROT                     | Prot            | Auswahl COMM-Protokoll                        | 0 r                                                                                       | Eu : Betrie                                                                                                    | bsart RTI                                                                            | U Modbus-Protokoll                                                                                       | 0                      |

| Enthalten<br>in | Grund<br>Fuktion | Parameter<br>Bezeichnung | Anzeige-<br>form   | Parameter<br>beschreibung                 | Bereich                                                            | Vorein-<br>stellung  |
|-----------------|------------------|--------------------------|--------------------|-------------------------------------------|--------------------------------------------------------------------|----------------------|
|                 |                  | ADDR                     | Addr               | Digitale Schnittstellen-<br>adressierung  | Low: 1 High: 255                                                   | _                    |
|                 |                  |                          |                    |                                           | 0 <b>0.3</b> Kbits/s baud rate                                     |                      |
|                 |                  |                          |                    |                                           | 1 <b>0.6</b> Kbits/s baud rate                                     |                      |
|                 |                  |                          |                    |                                           | 2 <i>I.2</i> : 1.2 Kbits/s baud rate                               |                      |
|                 |                  |                          |                    |                                           | 3 <b>2.4</b> : 2.4 Kbits/s baud rate                               |                      |
|                 |                  |                          |                    |                                           | 4 4.8 Kbits/s baud rate                                            |                      |
|                 |                  | BAUD                     | 6Rud               | Übertragungsgeschwindigkeit               | 5 <b>9.6</b> : 9.6 Kbits/s baud rate                               | 5                    |
|                 |                  |                          |                    |                                           | 6 <b>/ 4.4</b> Kbits/s baud rate                                   |                      |
|                 |                  |                          |                    |                                           | 7 <b>/9.2</b> : 19.2 Kbits/s baud rate                             |                      |
|                 |                  |                          |                    |                                           | 8 <b>28.8</b> : 28.8 Kbits/s baud rate                             |                      |
|                 |                  |                          |                    |                                           | 9 <b>38.4</b> : 38.4 Kbits/s baud rate                             |                      |
|                 |                  |                          | 1010               | Anzahl Datnbits                           | 0 <b>76,                                   </b>                    | 1                    |
|                 |                  |                          | 0,12,11            | digitale Schnittstelle                    | 1 <b>86, 6</b> : 8 Datenbit                                        | •                    |
|                 |                  |                          |                    | - , Paritätsbit<br>digitale Schnittstelle | 0 <b>E º E n</b> : gerade Parität                                  |                      |
|                 |                  | PARI                     | PRr,               |                                           | 1 <b>odd</b> : ungerade Parität                                    | 0                    |
|                 |                  |                          |                    |                                           | 2 nonE: kein Paritätsbit                                           |                      |
|                 |                  | STOP                     |                    | Anzahl Stop-Bit                           | 0 <b>/b,                                   </b>                    | 0                    |
| Einstell-       |                  |                          |                    | digitale Schnittstelle                    | 1 <b>26, E</b> : Zwei Stop-Bits                                    |                      |
| menu            |                  |                          |                    |                                           | 0 <b>Pu /</b> : Meßwertausgang Istwert IN1                         |                      |
|                 |                  |                          |                    |                                           | 1 <b>Pu2</b> : Meßwertausgang Istwert IN 2                         |                      |
|                 |                  |                          |                    |                                           | 2 <b>P</b> !- <b>P</b> : Meßwertausgang                            |                      |
|                 |                  |                          |                    |                                           | Istwertdifferenz IN1-IN2                                           |                      |
|                 |                  | AOFN                     | RoFn               | Analoge Ausgangsfunktion                  | 3 <b>P2- /</b> : Meßwertausgang<br>Istwertdifferenz IN2-IN1        |                      |
|                 |                  |                          |                    |                                           | 4 <b>5 u</b> : Meßwertausgang Sollwert                             | 0                    |
|                 |                  |                          |                    |                                           | 5 🦷 🖞 : Meßwertausgang Stellgröße 1                                |                      |
|                 |                  |                          |                    |                                           |                                                                    |                      |
|                 |                  |                          |                    |                                           | ה שבי אפגאיינאטאפאר אפגער איין ארא איין איין איין ארא איין איין    |                      |
|                 |                  |                          |                    |                                           | 7 <b>d'</b> : Meßwertausgang Regelabweichung<br>(Istwert-Sollwert) |                      |
|                 |                  | AOLO                     | Ro.Lo              | Meßanfang Analogausgang                   | Low: -19999 High: 45536                                            | 0°C<br>(32.0°F)      |
|                 |                  | AOHI                     | R <sub>o.</sub> Hı | Meßende Analogausgang                     | Low: -19999 High: 45536                                            | 100.0°C<br>(212.0°F) |
|                 |                  |                          |                    |                                           | 0 <b>J_L[</b> : Thermoelement Typ J                                |                      |
|                 |                  |                          |                    |                                           | 1 <b><i>H</i>_<i>F</i></b> : Thermoelement Typ K                   |                      |
|                 |                  |                          |                    |                                           | 2 <b>E_E</b> : Thermoelement Typ T                                 |                      |
|                 | ~                |                          |                    |                                           | 3 <i>E_EE</i> : Thermoelement Typ E                                |                      |
|                 |                  | IN1                      | 1.01               | Auswahl Sensortyp IN1                     | 4 <b>b_b〔</b> : Thermoelement Typ B                                | 1<br>(0)             |
|                 |                  |                          |                    |                                           | 5 – – – – – E C : Thermoelement Typ R                              | (-/                  |
|                 |                  |                          |                    |                                           | 6 5-EC: Thermoelement Typ S                                        |                      |

| Enthalten<br>in | Grund-<br>funktion | Parameter-<br>bezeichnung | Anzeige | Parameter-<br>beschreibung    | Bereich                                                            | Vorein-<br>stellung |  |
|-----------------|--------------------|---------------------------|---------|-------------------------------|--------------------------------------------------------------------|---------------------|--|
|                 |                    |                           |         |                               | 7 n_EC: Thermoelement Typ N                                        |                     |  |
|                 |                    |                           |         |                               | 8 <b>L - E C</b> : Thermoelement Typ L                             |                     |  |
|                 |                    |                           |         |                               | 9 <b>アと.d n</b> : PT 100 Ohm DIN                                   |                     |  |
|                 | ~                  |                           |         |                               | 10 <b>PE.JS</b> : PT 100 Ohm JIS                                   |                     |  |
|                 |                    |                           |         |                               | 11 <b>Y - 20</b> : lineares Stromeingangssignal<br>4 - 20 mA       |                     |  |
|                 |                    | IN1                       | 1       | Auswahl Sensortyp IN 1        | 12 <b>D - 20</b> : lineares Stromeingangssignal<br>0 - 20 mA       | 1<br>(0)            |  |
|                 |                    |                           |         |                               | 13 <b>[] - 1</b> ]: linearer Spannungseingang 0 - 1V               |                     |  |
|                 |                    |                           |         |                               | 14 <b><i>D</i> - 5 <i>U</i></b> : linearer Spannungseingang 0 - 5V |                     |  |
|                 |                    |                           |         |                               | 15 <b>/-5</b> <sup>•</sup> : linearer Spannungseingang 1 - 5V      |                     |  |
|                 |                    |                           |         |                               | 16 <b>[] - 1[]</b> : linearer Spannungseingang 0 - 10V             |                     |  |
|                 |                    |                           |         |                               | 17 <b>5PEL</b> : Sensorcharakteristik nach Angabe                  |                     |  |
|                 |                    |                           |         | Auswahl Einheit IN1           | 0 <b>C</b> : Einheit °C                                            | _                   |  |
|                 | ✓                  | IN1U                      | in Lu   |                               | 1 <b>°F</b> : Einheit °F                                           | 0<br>(1)            |  |
|                 |                    |                           |         |                               | 2 <b>P</b> <sub>U</sub> : sonstige Einheit                         |                     |  |
|                 |                    |                           |         | Finstellung Dezimalpunkt IN 1 | 0 <b>∩ o.d P</b> ∶kein Dezimalpunkt                                | 1                   |  |
|                 | 1                  | DP1                       | dP I    |                               | 1 <b><i>i</i> - <i>d</i>?</b> : 1 Stelle hinter dem Komma          |                     |  |
| Einstell-       | •                  |                           |         |                               | 2 <b>2 - 4?</b> : 2 Stellen hinter dem Komma                       |                     |  |
|                 |                    |                           |         |                               | 3 <b>3 - dP</b> : 3 Stellen hinter dem Komma                       |                     |  |
| Menü            | ✓                  | IN1L                      | in IL   | Meßanfang IN1                 | Low: -19999 High: 45536                                            | 0                   |  |
|                 | ✓                  | IN1H                      | in lH   | Meßende IN1                   | Low: -19999 High: 45536                                            | 1000                |  |
|                 |                    |                           |         |                               | 0 <b>nonE</b> : IN2 keine Funktion                                 |                     |  |
|                 |                    |                           |         |                               | 1 <b>[[:</b> Eingang Stromwandler                                  |                     |  |
|                 |                    |                           |         |                               | 2 <b>4 - 20</b> · lineares Stromeingangssignal<br>4 - 20 mA        |                     |  |
|                 |                    |                           |         |                               | 3 <b>0 - 20</b> : lineares Stromeingangssignal<br>0 - 20 mA        |                     |  |
|                 |                    | IN2                       | 1 2     | Auswahl Eingangstyp IN1       | 4 <b>[] - 1 []</b> : linearer Spannungseingang 0 - 1V              | 1                   |  |
|                 |                    |                           |         |                               | 5 <b>0 - 5 2</b> : linearer Spannungseingang 0 - 5V                |                     |  |
|                 |                    |                           |         |                               | 6 <b>I - 5 U</b> : linearer Spannungseingang 1 - 5V                |                     |  |
|                 |                    |                           |         |                               | 7 <b>[] - I[]</b> : linearer Spannungseingang 0 - 10V              |                     |  |
|                 |                    | IN2U                      | ı n2.u  | Auswahl Einheit IN2           | Wie IN1U                                                           | 2                   |  |
|                 |                    | DP2                       | - dP2   | Einstellung Dezimalpunkt IN2  | Wie DP1                                                            | 1                   |  |
|                 |                    | IN2L                      | 1 n 2.L | Meßanfang IN2                 | Low: -19999 High: 45536                                            | 0                   |  |
|                 |                    | IN2H                      | 1 n 2.H | Meßende IN2                   | Low: -19999 High: 45536                                            | 1000                |  |
|                 | ✓                  | OUT1                      | out I   | Funktion Ausgang 1            | 0 r E Y r : Ausgangsignal (Heizen) invers                          | 0                   |  |
|                 |                    |                           |         |                               | 1 <b>d</b> , <b>c</b> : Ausgangsignal (Kühlen) direkt              |                     |  |
|                 |                    |                           |         |                               | • rel 9: Relaisausgang                                             |                     |  |
|                 |                    |                           |         |                               | י <b>כר</b> ל: SSR-Ansteuerausgang                                 |                     |  |
|                 |                    |                           |         |                               | <sup>2</sup> 55r: SSR-Ausgang                                      |                     |  |
|                 | $\checkmark$       | O1TY                      | o 1.29  | Signalart Ausgang 1           | <sup>3</sup> <b>4 - 20</b> : Stromausgang 4 - 20 mA                | 0                   |  |

| Enthalten<br>in   | Grund-<br>funktion | Parameter-<br>bezeichnung | Anzeige<br>form                                                                                                    | - Parameter-<br>beschreibung        | Bereich                                                                                                    | Vorein-<br>stellung |  |  |  |
|-------------------|--------------------|---------------------------|----------------------------------------------------------------------------------------------------|-------------------------------------|----------------------------------------------------------------------------------------------------|---------------------|--|--|--|
|                   |                    |                           |                                                                                                    |                                     | 4 <b>[] - 2[]</b> : Strommodul 0 - 20 mA                                                                                                    |                     |  |  |  |
|                   | ~                  |                           |                                                                                                    |                                     | 5 <b>[] - / [</b> : Spannungsmodul 0 - 1V                                                                                                    |                     |  |  |  |
|                   |                    | O1TY                      | 0 129                                                                                                    | Signaltyp Ausgang 1                 | 6 <b>0 - 5 4</b> : Spannungsmodul 0 - 5V                                                                                                    | 0                   |  |  |  |
|                   |                    |                           |                                                                                                    |                                     | 7 <b>; - 5 u</b> : Spannungsmodul 1 - 5V                                                                                                    |                     |  |  |  |
|                   |                    |                           |                                                                                                    |                                     | 8 <b>[] - 1[]</b> : Spannungsmodul 0 - 10V                                                                                                    |                     |  |  |  |
|                   | ✓                  | CYC1                      | <u> </u>                                                                                                    | Zykluszeit Ausgang 1                | hoch 0.1 tief 100.0 sec                                                                                                    | 18.0                |  |  |  |
|                   | ✓                  | O1FT                      | O1FT         Image: Image: |                                     |                                                                                                    |                     |  |  |  |
|                   |                    |                           |                                                                                                    |                                     | 0 <b>nonE</b> : Ausgang 2 keine Funktion                                                                                                    |                     |  |  |  |
|                   |                    |                           |                                                                                                    |                                     | 1 <b>LooL</b> : PID-Kühlen-Regelung                                                                                                    | 2                   |  |  |  |
|                   | ✓                  | OUT2                      | outd                                                                                                    | Funktion Ausgang 2                  | 2 <b>_ #L 2</b> : Funktion Alarm 2                                                                                                    | 2                   |  |  |  |
|                   |                    |                           |                                                                                                    |                                     | 3 <b>d[P5</b> : Modul Gleichspannungs-<br>versorgung installiert                                                                                                    |                     |  |  |  |
|                   | ✓                  | O2TY                      | o 2.E Y                                                                                                    | Signaltyp Ausgang 2                 | Wie O1TY                                                                                                    | 0                   |  |  |  |
|                   | ✓                  | CYC2                      | 6965                                                                                                    | Zykluszeit Ausgang 2                | tief 0.1 hoch 100.0 %                                                                                                    | 18.0                |  |  |  |
| Einstell-<br>menü | ✓                  | O2FT                      | 02.FE                                                                                                    | Umschaltung bei Fehler<br>Ausgang 2 | Bei Fehler, Einschalten der Spannungsversorgung<br>bzw. Start, Handbetrieb zum Fortsetzen der Regel-<br>funktion Ausgang 2 stoßfreie Umschaltung (BLPS)<br>bzw. 0.0100.0% wählen                                                                                                    | BPLS                |  |  |  |
|                   | •                  | A1FN                      | R l.F.n                                                                                                    | Funktion Alarm 1                    | 0 $non \in$ :keine Alarmfunktion1 $E, n \in$ :Zeitrelais2 $dEH$ , ::Alarm High Abweichung3 $dELo$ ::Alarm Low Abweichung4 $dBH$ , ::Alarmabweichung sbereich5 $dBLo$ ::Alarmabweichung innerhalb6 $P\Psi$ ::Alarm High IstwertIN 17 $P\Psi$ ::Alarm Low Istwert IN 18 $P\Psi$ ::Alarm High Istwert IN 29 $P\Psi$ ::Alarm High Istwert IN 210 $P$ ::Alarm High Istwert IN 111 $P$ ::Alarm High Istwert IN 112 $d$ ::Alarm High Istwert IN 113 $d$ ::Alarm Low Istwert IN1 oder IN 214::Alarm Low Istwertdifferenz IN1-IN214::Sensorbruch oder A-D Fehler | 2                   |  |  |  |
|                   | ~                  | A1MD                      | R Lād                                                                                                    | Betriebsart Alarm 1                 | <ul> <li>0 norñ: Normale Alarmfunktion</li> <li>1 L L c h : Alarmhaltefunktion</li> <li>2 HoL d : Alarmunterdrückung</li> <li>3 L L.Ho: Haltefunktion mit<br/>Alarmunterdrückung</li> </ul>                                                                                                    | 0                   |  |  |  |

| Enthalten<br>in   | Grund-<br>funktion | Parameter-<br>bezeichnung | Anzeige       | Parameter-<br>beschreibung                                               | Bereich                                                                                                    | Vorein-<br>stellung |
|-------------------|--------------------|---------------------------|---------------|--------------------------------------------------------------------------|----------------------------------------------------------------------------------------------------|---------------------|
|                   | ~                  | A1FT                      | R IFE         | Alarm 1Umschaltung<br>im Fehlerfall                                      | 0 <b>oFF</b> : Alarmausgang AUS bei Fehler<br>1 <b>on</b> : Alarmausgang EIN bei Fehler                                                                                                    | 1                   |
|                   | $\checkmark$       | A2FN                      | 82En          | Funktion Alarm 2                                                         | Wie A1FN                                                                                                    | 2                   |
|                   | $\checkmark$       | A2MD                      | ha.5R         | Betriebsart Alarm 2                                                      | Wie A1MD                                                                                                    | 0                   |
| Einstell-<br>menü | $\checkmark$       | A2FT                      | ASEF F        | Umschaltung im Fehlerfall                                                | Wie A1FT                                                                                                    | 1                   |
|                   |                    | EIFN                      | E, Fn         | Ereigniseingang                                                          | <ul> <li>nonE: kein Ereigniseingang</li> <li>SP2: SP2 statt SP1 aktiviert</li> <li>P, d2: PB2, TI2, TD2 anstatt<br/>PB1, TI1, TD1 aktiviert</li> <li>SP.P2: SP2, PB2, TI2, TD2 anstatt<br/>SP1, PB1, TI1, TD1 aktiviert</li> <li>F, Reset Alarmausgang 1</li> <li>F, Reset Alarmausgang 2</li> <li>F, R I, 2: Reset Alarmausgang 1+2</li> <li>do I: Sperrung Ausgang 2</li> <li>do I: Sperrung Ausgang 1+2</li> <li>Lo L: Alle Parameter blockiert</li> </ul> | 1                   |
|                   |                    | PVMD                      | P⊻ñd          | Istwertauswahl                                                           | <ul> <li>0 PY 1: PV1 als Istwert</li> <li>1 PY2: PV2 als Istwert</li> <li>2 P 1-2: PV1 - PV2 (Differenz) als Istwert</li> <li>3 P2-1: PV2-PV1 (Differenz) als Istwert</li> </ul>                                                                                                    | 0                   |
|                   | ✓                  | FILT                      | F, LE<br>SELF | Filter<br>Dämpfungszeitkonstante<br>Istwert<br>Auswahl Selbstoptimierung | 0 $\bigcirc$ :Zeitkonstante 0 s1 $\bigcirc$ ?:Zeitkonstante 0,2 s2 $\bigcirc$ ?:Zeitkonstante 0,5 s3 $\bigcirc$ :Zeitkonstante 1 s4?:Zeitkonstante 2 s5 $\bigcirc$ :Zeitkonstante 5 s6 $\bigcirc$ :Zeitkonstante 20 s8 $\bigcirc$ :Zeitkonstante 30 s9 $\bigcirc$ Zeitkonstante 60 s0 $\bigcirc$ $\bigcirc$ :1 $\checkmark$ YES:Neustart Selbstoptimierung                                                                                                    | 2                   |
|                   |                    | SLEP                      | SLEP          | Auswahl Betriebsart "Sleep"                                              | <ul> <li>0 nonE : Betriebsart "SLEEP" gesperrt</li> <li>1 YES : Betriebsart "SLEEP" freigegeben</li> </ul>                                                                                                    | 0                   |

| Enthalten<br>in   | Grund-<br>funktion    | Parameter-<br>bezeichnung | Anzeige      | Parameter-<br>beschreibung                                     | Bereich                                                                                                    | Vorein-<br>stellung |
|-------------------|-----------------------|---------------------------|--------------|----------------------------------------------------------------|----------------------------------------------------------------------------------------------------|---------------------|
|                   |                       | SPMD                      | 5P.ñd        | Auswahl Betriebsart Sollwert                                   | <ul> <li><b>5P !</b> SP1 bzw. SP2 (abhängig von EIFN) als Sollwert verwenden</li> <li><b>n</b>, <b>n</b>, <b>r</b>: Gradient Minuten als Sollwert verwenden</li> <li><b>H</b>, <b>r</b>, <b>r</b>: Gradient Stunden als Sollwert verwenden</li> <li><b>P</b><u><b>u</b></u> <b>!</b>: Istwert IN1 als Sollwert verwenden</li> <li><b>P<u>u</u> !</b>: Istwert IN2 als Sollwert verwenden</li> <li><b>P<u>u</u> :</b> Auswahl Pumpenregelung</li> </ul>                                                                                                    | 0                   |
|                   | <ul> <li>✓</li> </ul> | SP1L                      | 5P I.L       | Sollwertbereichsanfang SP1                                     | tief: -19999 hoch: 45536                                                                                                    | 0°C<br>(32.0°F)     |
|                   | ✓                     | SP1H                      | SP (H        | Sollwertbereichsende SP1                                       | tief: -19999 hoch: 45536                                                                                                    | 1000.0°C            |
|                   |                       | SP2F                      | 5 <i>P2F</i> | Format Sollwert 2                                              | 0 <b>ACLU</b> : Sollwert 2 (SP2) ist Istwert<br>1 <b>JEU</b> , : Sollwert 2 (SP2) ist Abweichungswert                                                                                                    | 0                   |
|                   | ✓                     | DISF                      | d, SF        | Wahl der Anzeigeart                                            | 0 <b>Pu</b> : Istwert         1 <b>5u</b> : Sollwert                                                                                                    | 0                   |
| Einstell-<br>Menü | •                     | SEL1                      | 5EL 1        | Auswahl 1. Parameter                                           | 0 $nonE$ : kein Parameter1 $E, nE$ : erster Parameter TIME2 $R$ ( $SP$ : erster Parameter AISP3 $R$ ( $d\Psi$ : erster Parameter AIDV4 $R2SP$ : erster Parameter A2SP5 $R2d\Psi$ : erster Parameter A2DV6 $RnP$ : erster Parameter RAMP7 $oFSE$ : erster Parameter OFST8 $FEFE$ : erster Parameter REFC9 $SH, F$ : erster Parameter SHIF10 $Pb$ /: erster Parameter TI 111 $E, f$ : erster Parameter TD 113 $I, Pb$ : erster Parameter CPB14reserviert nicht benutzt15 $SP2$ : erster Parameter SP 216 $Pb2$ : erster Parameter PB 217 $E, 2$ : erster Parameter TI 218 $E dP$ : erster Parameter TI 2 | 0                   |
|                   | $\checkmark$          | SEL2                      | SEL 2        | Auswahl 2. Parameter                                           | Wie SEL1                                                                                                    | 0                   |
|                   | $\checkmark$          | SEL3                      | SEL 3        | Auswahl 3. Parameter                                           | Wie SEL1                                                                                                    | 0                   |
|                   | $\checkmark$          | SEL4                      | SELY         | Auswahl 4. Parameter                                           | Wie SEL1                                                                                                    | 0                   |
|                   | $\checkmark$          | SEL5                      | SELS         | Auswahl 5. Parameter                                           | Wie SEL1                                                                                                    | 0                   |
|                   | ✓                     | AD0                       | 06A          | Koeffizient Kalibrierung<br>Nullpunkt A/D                      | tief: -360 hoch: 360                                                                                                    | <u> </u>            |
| Calibration       | $\checkmark$          | ADG                       | 84G          | Koeffizient Kalibrierung<br>Verstärkung A/D                    | tief: -199.9 hoch: 199.9                                                                                                    | _                   |
| Menu              | $\checkmark$          | V1G                       | <u> </u>     | Koeffizient Kalibrierung Ver-<br>stärkung Spannungseingang 1   | tief: -199.9 hoch: 199.9                                                                                                    | _                   |
|                   | $\checkmark$          | CJTL                      | E JE.L       | Koeffizient Kalibrierung untere<br>Vergleichsstellentemperatur | tief: -5.00 hoch: 40.00 °C                                                                                                    | _                   |

| Enthalten<br>in                 | Grund-<br>funktion    | Parameter-<br>bezeichnung | Anzeige        | Parameter-<br>beschreibung                                                         |       |          | Bereich |                      | Vorein-<br>stellung |
|---------------------------------|-----------------------|---------------------------|----------------|------------------------------------------------------------------------------------|-------|----------|---------|----------------------|---------------------|
|                                 | ✓                     | CJG                       | E J.G          | Koeffizient Kalibrierung<br>Verstärkung Vergleichsstelle                           | tief: | -199.9   | hoch:   | 199.9                | _                   |
|                                 | ~                     | REF1                      | r EF. I        | Koeffizient Kalibrierung<br>Referenzspannung 1 für<br>Widerstandsthermometer 1     | tief: | -199.9   | hoch:   | 199.9                | _                   |
| Kalibrier-<br>betriebs-<br>menü | ~                     | SR1                       | 5r. 1          | Koeffizient Kalibrierung<br>serieller Widerstand 1 für<br>Widerstandsthermometer 1 | tief: | -199.9   | hoch:   | 199.9                | _                   |
|                                 | $\checkmark$          | MA1G                      | AR 16          | Koeffizient Kalibrierung<br>Verstärkung mA-Eingang 1                               | tief: | -199.9   | hoch:   | 199.9                | —                   |
|                                 | $\checkmark$          | V2G                       | 22.6           | Koeffizient Kalibrierung Ver-<br>stärkung Spannungseingang2                        | tief: | -199.9   | hoch:   | 199.9                | _                   |
|                                 | $\checkmark$          | MA2G                      | 78 <i>2</i> .0 | Koeffizient Kalibrierung<br>Verstärkung mA-Eingang 2                               | tief: | -199.9   | hoch:   | 199.9                |                     |
|                                 | ✓                     | PVHI                      | Р⊻Н₁           | Historischer maximaler<br>Istwert                                                  | tief: | -19999   | hoch:   | 45536                | —                   |
|                                 | $\checkmark$          | PVLO                      | Pulo           | Historischer minimaler<br>Istwert                                                  | tief: | -19999   | hoch:   | 45536                |                     |
|                                 | ✓                     | MV1                       | Н              | Wert Stromausgang 1                                                                | tief: | 0        | hoch:   | 100.00 %             | —                   |
|                                 | $\checkmark$          | MV2                       | Γ              | Wert Stromausgang 2                                                                | tief: | 0        | hoch:   | 100.00 %             | —                   |
|                                 | ✓                     | DV                        | dЧ             | Stromwert Abweichung<br>(PV-SP9                                                    | tief: | -12600   | hoch:   | 12600                |                     |
| Anzoigo                         | ✓                     | PV1                       | PŸI            | Istwert IN 1                                                                       | tief: | -19999   | hoch:   | 45536                | _                   |
| betriebs-                       | ✓                     | PV2                       | P <u>4</u> 5   | Istwert IN 2                                                                       | tief: | -19999   | hoch:   | 45536                | —                   |
| menu                            | ✓                     | PB                        | РЬ             | Wert Proportionalbereich                                                           | tief: | 0        | hoch:   | 500.0°C<br>(900.0°F) | _                   |
|                                 | ✓                     | ті                        | Ŀ،             | Wert Nachstellzeit                                                                 | tief: | 0        | hoch:   | 4000 sec             | _                   |
|                                 | ✓                     | TD                        | Еd             | Wert Vorhaltezeit                                                                  | tief: | 0        | hoch:   | 1440 sec             | _                   |
|                                 | ✓                     | CJCT                      | EJEE           | Vergleichsstellentemperatur                                                        | tief: | -40.00°C | hoch:   | 90.00°C              | _                   |
|                                 | $\checkmark$          | PVR                       | Pur            | Istwertbereich                                                                     | tief: | -16383   | hoch:   | 16383                | —                   |
|                                 | <ul> <li>✓</li> </ul> | PVRH                      | ₽ <u>₽</u> r.H | max. Istwert                                                                       | tief: | -16383   | hoch:   | 16383                | —                   |
|                                 | $\checkmark$          | PVRL                      | PYr.L          | min. Istwert                                                                       | tief: | -16383   | hoch:   | 16383                | —                   |

In diesem Gerät liegen zeitweilig lebensgefährliche Spannungen an. Daher muß das Gerät vor Einbau und Fehlersuche vollständig von der Hilfsenergie getrennt werden. Als fehlerhaft erscheinende Geräte sind außer Betrieb zu setzen und zur Prüfung oder Reparatur an eine fachgerecht ausgerüstete Werkstatt einzuschicken. Der Austausch von Baugruppen und Bauteilen sowie interne Einstellungen dürfen nur durch fach- und sachkundiges Wartungspersonal erfolgen.

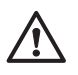

Um die Gefahr von Feuer oder elektrischen Schlägen zu minimieren, sollte das Gerät nicht Regen oder Feuchtigkeit ausgesetzt werden.

Schock- und Vibrationsbelastung während des Betriebes sind zu vermeiden.
Starke Verschmutzung, Feuchtigkeit, korrosive Gase bzw. Öle sind ebenfalls unzulässig. Für die Umgebungstemperatur gelten die im Datenblatt angegebenen Daten. (siehe Anhang)

# Auspacken

Gerät aus der Verpackung nehmen und auf Transportschäden prüfen. Etwaige Transportschäden sind umgehend beim Überbringer zu reklamieren. Bei der Korrespondenz mit unserer Service-Abteilung bitte immer die Typ-Nr. und die Serien-Nr. sowie das Datum angeben; siehe Etikett auf dem Regler.

# Montage

Den unten abgebildeten Schalttafelausschnitt vorbereiten.

Beide Schnappbefestigungen entfernen. Den Regler in den Schalttafelausschnitt einsetzen. Schnappbefestigungen wieder einsetzen. Die Schrauben in der Schnappbefestigung vorsichtig anziehen, bis die Frontplatte des Reglers fest im Schalttafelausschnitt sitzt.

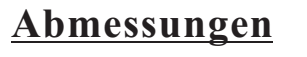

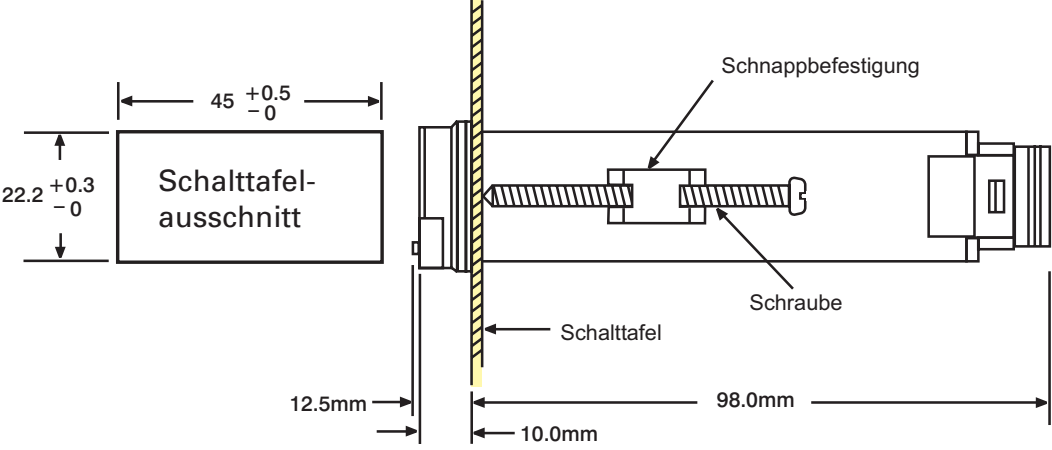

- Vor dem Anschließen Spannung allpolig abschalten und die Spannungsangaben auf dem Typenschild sowie die Netzspannung prüfen.
- Die auf dem Typenschild angegebenen maximalen Spannungswerte dürfen nicht überschritten werden.
- Wir empfehlen, für die Absicherung dieser Geräte möglichst niedrig bemessene Sicherungen oder Abschalter zu verwenden.
- Um zu verhindern, daß spannungsführende Teile mit der Hand bzw. mit Metallwerkzeugen berührt werden können, sind alle Geräte in ein ordnungsgemäß geerdetes Metallgehäuse einzubauen.
- Die elektrischen Leitungen fachgerecht und nach den jeweiligen Landesvorschriften verlegen. Die Leitungen müssen für die angegebenen Spannungs-, Strom- und Temperaturwerte des Systems geeignet sein.
- Die dargestellten abisolierten Leitungen sind für den Anschluß der Versorgungsspannung und der Fühler vorgesehen.
- Die Anschlußschrauben nicht zu fest anziehen.
- Unbenutzte Reglerklemmen dürfen nicht als Stützpunkte für Steckbrücken benutzt werden. Im Falle interner Verbindungen besteht die Gefahr einer Beschädigung des Gerätes.
- Sicherstellen, daß die angegebenen Eingangs- und Ausgangswerte nicht überschritten werden.
- Die Spannungsversorgung in industriellen Umgebungen ist mit Störspannungen belastet (Transienten und Spannungsspitzen) Diese Störspannungen können die einwandfreie Funktion von Mikroprozessor-Reglern beeinträchtigen. Daher empfehlen wir dringend, für die Verbindung zwischen Thermoelement und Regler paarweise verdrillte und abgeschirmte Meßleitungen mit Schutzerde zu verwenden. Die Schutzerde darf nur an einem Punkt an Masse liegen.

# Leitungsabschluss

### Anschlussplan KS 10-I

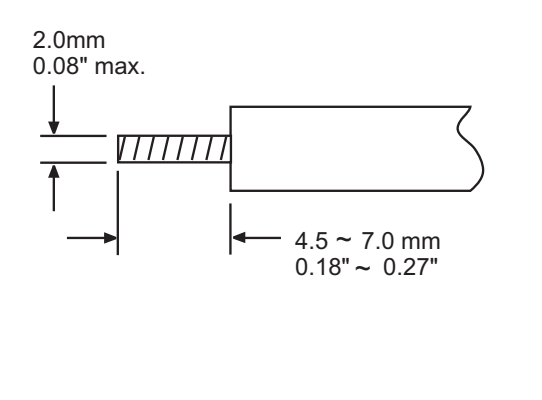

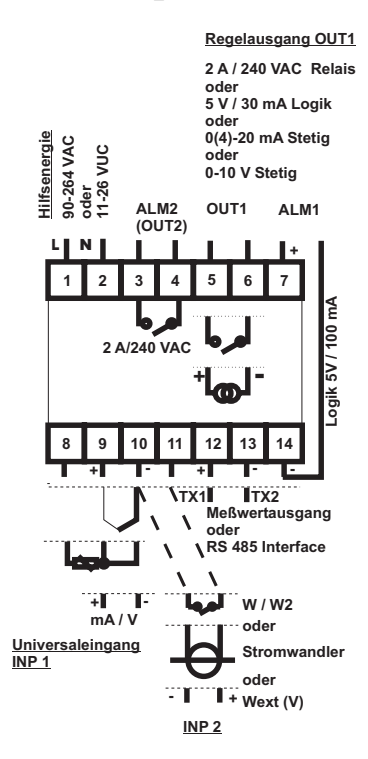

### Fehler-Codes und mögliche Abhilfemaßnahmen

| Fehler-<br>Code | Anzeige | Fehlerbeschreibung                                                                                                    | Abhilfemaßnahme                                                                                                    |
|-----------------|---------|----------------------------------------------------------------------------------------------------|----------------------------------------------------------------------------------------------------|
| 1               | Er01    | Einstellwerte unzulässig: sowohl PVMD<br>als auch SPMD wurden auf PV1 eingestellt.                                                                                                    | Einstellwerte bei PVMD und SPMD prüfen und korrigieren,<br>Istwert und Sollwert dürfen nicht gleich sein.                                                                                                    |
| 2               | Er 02   | Einstellwerte unzulässig: sowohl PVMD als auch SPMD<br>wurden auf PV2 eingestellt.                                                                                                    | Wie Fehler-Code 1                                                                                                    |
| 3               | Er03    | Einstellwerte unzulässig: PVMD wurde auf P1-2 bzw. P2-1<br>eingestellt, während SPMD auf PV1 bzw. PV2 eingestellt<br>wurde. Voneinander abhängige Werte für PV und SV<br>verfälschen das Regelergebnis.                                           | Einstellwerte bei PVMD und SPMD prüfen und korrigieren.<br>Die Differenz PV1 und OV2 kann nicht als Istwert verwendet<br>werden, wenn PV1 bzw. PV2 als Sollwert benutzt werden.                                                                                                    |
| 4               | Er04    | Einstellwerte unzulässig: OUT2 wurde auf COOL eingestellt,<br>obwohl OUT1 bereits auf DIRT (Kühlen) eingestellt ist, bzw.<br>für OUT1 keine PID-Regelung benutzt wird (d.h. PB1 bzw.<br>PB2 = 0 und TI1 bzw. TI2 = 0).                            | Einstellwerte für OUT2, PB1, PB2, TI1, TTI2 und OUT1<br>prüfen und korrigieren. Wenn OUT2 für Kühlen erforderlich<br>ist, PID-Regelung benutzen (PB <> 0, TI <> 0) und die<br>Wirkungsrichtung an OUT1 sollte invers sein (Heizen),<br>andernfalls OUT2 nicht für Kühlen verwenden.                                                                                                    |
| 5               | ErOS    | Einstellwerte unzulässig: IN1U und IN2U ungleich bzw. DP1 und<br>DP2 ungleich, während PVMD auf P1-2 bzw. P2-1 bzw. SPMD<br>auf PV1 bzw. PV2 eingestellt wurde, bzw. A1FN bzw. A2FN<br>auf P1.2.H, P1.2.L, D1.2.H bzw. D1.2.L eingestellt wurden. | Einstellwerte für IN1U, IN2U, DP1, DP2, PVMD, SPMD,<br>A1FN bzw. A2FN. Einheit und Stellung des Dezimalpunktes<br>sollten gleich sein, wenn für PV, SW, Alarm 1 bzw. Alarm 2<br>sowohl PV1 als auch PV2 verwendet werden.                                                                                                    |
| 6               | Er 06   | Einstellwerte unzulässig: Out2 auf =AL2 eingestellt, aber A2FN auf NONE eingestellt.                                                                                                    | Einstellwerte für OUT2 und A2FN prüfen und korrigieren.<br>OUT2 funktioniert nicht als Alarm wenn A2FN auf NONE steht.                                                                                                    |
| 7               | 8-07    | Einstellwerte unzulässig: sowohl A1FN als auch A2FN sind auf Zeitrelais (TIMR) eingestellt.                                                                                                    | Einstellwerte für A1FN und A2FN prüfen und korrigieren.<br>Zeitrelais ist nur für Einzelalarmausgang möglich.                                                                                                    |
| 10              | Er 10   | Fehler bei der Kommunikation: falscher Funktions-Code                                                                                                    | Kommunikations-Software an Protokollanforderungen anpassen.                                                                                                    |
| 11              | Er 11   | Fehler bei der Kommunikation: Bereichsüberschreitung Registeradresse                                                                                                    | Keine Registeradresse außerhalb des Bereiches an den Slave ausgeben.                                                                                                    |
| 12              | Er 12   | Fehler bei der Kommunikation: Zugriff zu einem nicht vorhandenen Pameter                                                                                                    | Keinen nicht existierenden Parameter an den Slave ausgeben.                                                                                                    |
| 14              | Er 14   | Fehler bei der Kommunikation: es wurde versucht, Nur-Lesen-<br>Daten zu schreiben.                                                                                                    | Keine Read-Only-Daten bzw. geschützten Daten an den Slave ausgeben.                                                                                                    |
| 15              | Er 15   | Fehler bei der Kommunikation: ein Wert außerhalb des<br>Bereiches wurde in ein Register geschrieben.                                                                                                    | Keine Daten außerhalb des Bereiches an das Slave-Register ausgeben.                                                                                                    |
| 26              | RtEr    | Die Optimierung am Sollwert war erfolglos.                                                                                                    | <ol> <li>Die gemessenen PID-Werte nach der Optimierung am<br/>Sollwert liegen außerhalb des Bereiches. Erneuten<br/>Versuch einer Optimierung am Sollwert starten.</li> <li>Während der Optimierung am Sollwert den Sollwert nicht<br/>verändern.</li> <li>Ereigniseingang während der Optimierung am Sollwert<br/>nicht verändern.</li> <li>Statt der Optimierung am Sollwert die manuelle<br/>Optimierung benutzen.</li> </ol> |
| 29              | ЕЕРЕ    | EEPROM kann nicht korrekt beschrieben werden.                                                                                                    | Gerät zur Reparatur einschicken.                                                                                                    |
| 38              | 5628    | Fühlerbruch an Eingang 2 (IN1), bzw. Strom an Eingang 1<br>unter 1 mA (4-20 mA gewählt), bzw. Spannung an Eingang 2<br>unter 0,25 V (1-5 V gewählt).                                                                                              | Fühler an Eingang 2 ersetzen.                                                                                                    |
| 39              | 56 IE   | Fühlerbruch an Eingang 1 (IN1), bzw. Strom an Eingang 1<br>unter 1 mA (4-20 mA gewählt), bzw. Spannung an Eingang 1<br>unter 0,25 V (1-5 V gewählt).                                                                                              | Fühler an Eingang 1 ersetzen.                                                                                                    |
| 40              | RdEr    | Funktionsstörung A/D-Wandler bzw. zugehöriger Bauteile                                                                                                    | Gerät zur Reparatur einschicken.                                                                                                    |